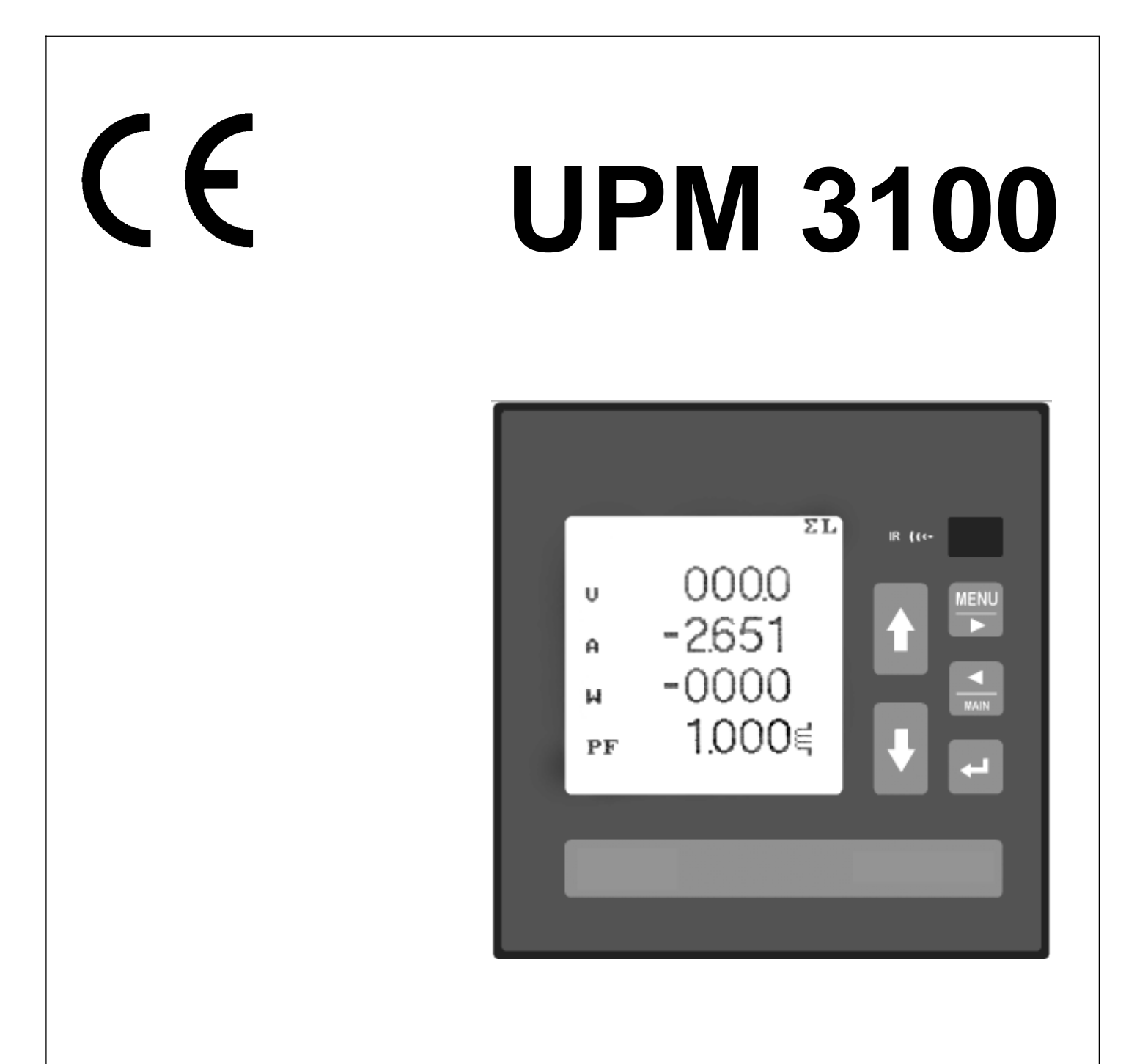

# **Universal Power Meter**

# Use and Programming English

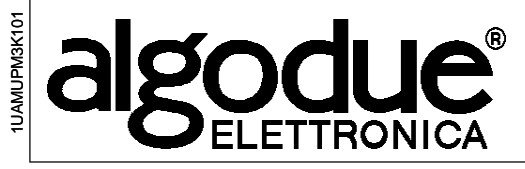

Rev. 01 - 2003

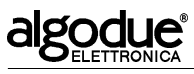

# **General contents**

|           | GENERAL CONTENTSA                                                                                                    |
|-----------|----------------------------------------------------------------------------------------------------|
| CHAPTER 1 | INTRODUCTION1-1                                                                                                    |
| CHAPTER 2 | GRAPHIC SYMBOLS2-1                                                                                                    |
| CHAPTER 3 | PRECAUTIONARY MEASURES                                                                                                    |
| CHAPTER 4 | EQUIPMENT USE 4-1                                                                                                    |
|           | 4.1Layout                                                                                                    |
| CHAPTER 5 | MAIN MENU 5-1                                                                                                    |
|           | 5.1       Fage layout       5-1         5.2       Real time       5-3         5.2.1       List of pages       5-3         5.2.2       Symbols       5-4         5.2.3       Power factor compensation       5-6         5.2.4       Page display       5-7         5.3       Energy counters       5-8         5.3.1       List of pages       5-8         5.3.2       Input counter       5-10         5.3.3       Symbols       5-10         5.3.4       Main display       5-10         5.3.5       Input counter reset       5-10         5.3.5       Input counter reset       5-10         5.4       Demand & Peak       5-11         5.4.1       List of pages       5-11         5.4.2       Symbols       5-14         5.4.3       Page display       5-14         5.4.3       Page display       5-14         5.4.3       Page display       5-14         5.4.4       Reset       5-14         5.5       Min/Max       5-15 |
|           | 5.5.1 List of pages                                                                                                    |

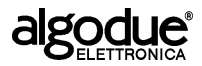

| 5.5.4  | Zeroing                 | . 5-17 |
|--------|-------------------------|--------|
| 5.6    | Oscilloscope            | . 5-18 |
| 5.6.1  | List of pages           | . 5-18 |
| 5.6.2  | Page display            | . 5-20 |
| 5.7    | Harmonics               | . 5-21 |
| 5.7.1  | List of pages           | . 5-21 |
| 5.7.2  | Under limit indication  | . 5-22 |
| 5.7.3  | Set-up of full scale    | . 5-23 |
| 5.7.4  | Page display            | . 5-23 |
| 5.8    | Profiles                | . 5-24 |
| 5.8.1  | List of pages           | . 5-24 |
| 5.8.2  | Page description        | . 5-25 |
| 5.8.3  | Set-up                  | . 5-25 |
| 5.8.4  | Page display            | . 5-26 |
| 5.9    | Utility Setup           | . 5-27 |
| 5.9.1  | Contrast adjustment     | . 5-27 |
| 5.9.2  | Meter and counter reset | . 5-27 |
| 5.9.3  | Clear Demands           | . 5-29 |
| 5.9.4  | Clear Peaks             | . 5-29 |
| 5.9.5  | Clear Min/Max           | . 5-30 |
| 5.9.6  | Clear records           | . 5-30 |
| 5.9.7  | Set default             | . 5-30 |
| 5.10   | Info                    | . 5-31 |
| 5.10.1 | List of pages           | . 5-31 |
|        |                         |        |

#### 

| 6.1   | Access to and quitting the Main Setup menu | 6-1  |
|-------|--------------------------------------------|------|
| 6.1.1 | Access                                     | 6-1  |
| 6.1.2 | Quit                                       | 6-3  |
| 6.2   | Page layout                                | 6-3  |
| 6.3   | Main                                       | 6-5  |
| 6.3.1 | Energy counters                            | 6-5  |
| 6.3.2 | Synchronisation mode                       | 6-6  |
| 6.3.3 | Synchronisation frequency                  | 6-6  |
| 6.3.4 | Average power integration time (DMD Time)  | 6-7  |
| 6.4   | Communication                              | 6-8  |
| 6.5   | Memory                                     | 6-9  |
| 6.5.1 | Save mode                                  | 6-9  |
| 6.5.2 | File list                                  | 6-10 |
| 6.5.3 | File information                           | 6-11 |

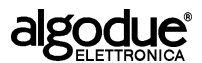

**CHAPTER 7** 

UPM 3100

| 6.5.4 | New file                            | 6-12 |
|-------|-------------------------------------|------|
| 6.5.5 | Start/Stop                          | 6-13 |
| 6.5.6 | Formatting                          | 6-13 |
| 6.6   | Timebands                           | 6-14 |
| 6.6.1 | Example of time period programming  | 6-15 |
|       |                                     |      |
| TECH  | NICAL FEATURES                      | 7-1  |
| 7.1   | Available versions                  |      |
| 7.2   | Technical data                      |      |
| 7.2.1 | Electromagnetic compatibility       | 7-5  |
| 7.3   | Performed measurements              | 7-6  |
| 7.4   | Formulas                            | 7-7  |
| 7.5   | Functions available upon request    | 7-8  |
| 7.5.1 | Communication protocol              | 7-8  |
| 7.5.2 | Power supply                        | 7-8  |
| 7.5.3 | Voltage drops                       | 7-8  |
| 7.5.4 | Minimum, avarage and maximun values |      |
| 7.5.5 | LPR40 Printer                       | 7-9  |
| 7.6   | Software                            | 7-10 |
| 7.6.1 | Wintool                             | 7-10 |
| 7.6.2 | Dedalo SP                           | 7-10 |

ENGLISH

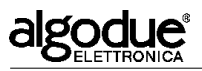

UPM 3100

# 1. Introduction

This Manual provides information on how to install and program the instrument. The box also contains an additional Manual, providing installation and set-up instructions.

Both Manuals are not intended for general use, but for qualified technicians.

This term indicates a professional and skilled technician, authorised to act in accordance with the safety standards relating to the dangers posed by electric current.

This person must also have basic first aid training and be in possession of suitable Personal Protective Equipment.

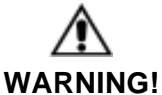

It is strictly forbidden for anyone who does not have the abovementioned features to install or use the device.

The device complies with the European Union directives in force, as well as with the technical standards implementing these requirements, as certified by the EC mark on the device and on this Manual. Using the tool for purposes other than intended ones, deducible by the

manual content, is strictly forbidden.

The manufacturer reserves the right to modify the device and/or technical specifications included in this Manual.

The Manufacturer shall not shoulder any responsibility for any use of the instrument which is different from that illustrated in this manual and in the *Installation and configuration manual*, or for non-/imperfect application of the specified instructions.

The information herein contained shall not be shared with third parties. Any duplication of this manual, either partial or total, not authorised in writing by the Manufacturer and obtained by photocopying, duplicating or using any other electronic means, violates the terms of copyright and is punishable by law.

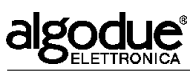

The information contained in this manual and in the Installation and Configuration Manual was carefully checked at the time of publication. However, the Manufacturer does not accept liability for any inaccuracy, errors, missing updates, and reserves the right to modify the device and / or documentation without prior notice.

Any brands quoted in the publication belong to the legitimate registered owners.

#### NOTE

This Manual refers to the complete instrument version. Some displays may not be available if the instrument was purchased without some functions.

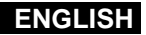

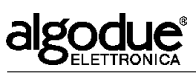

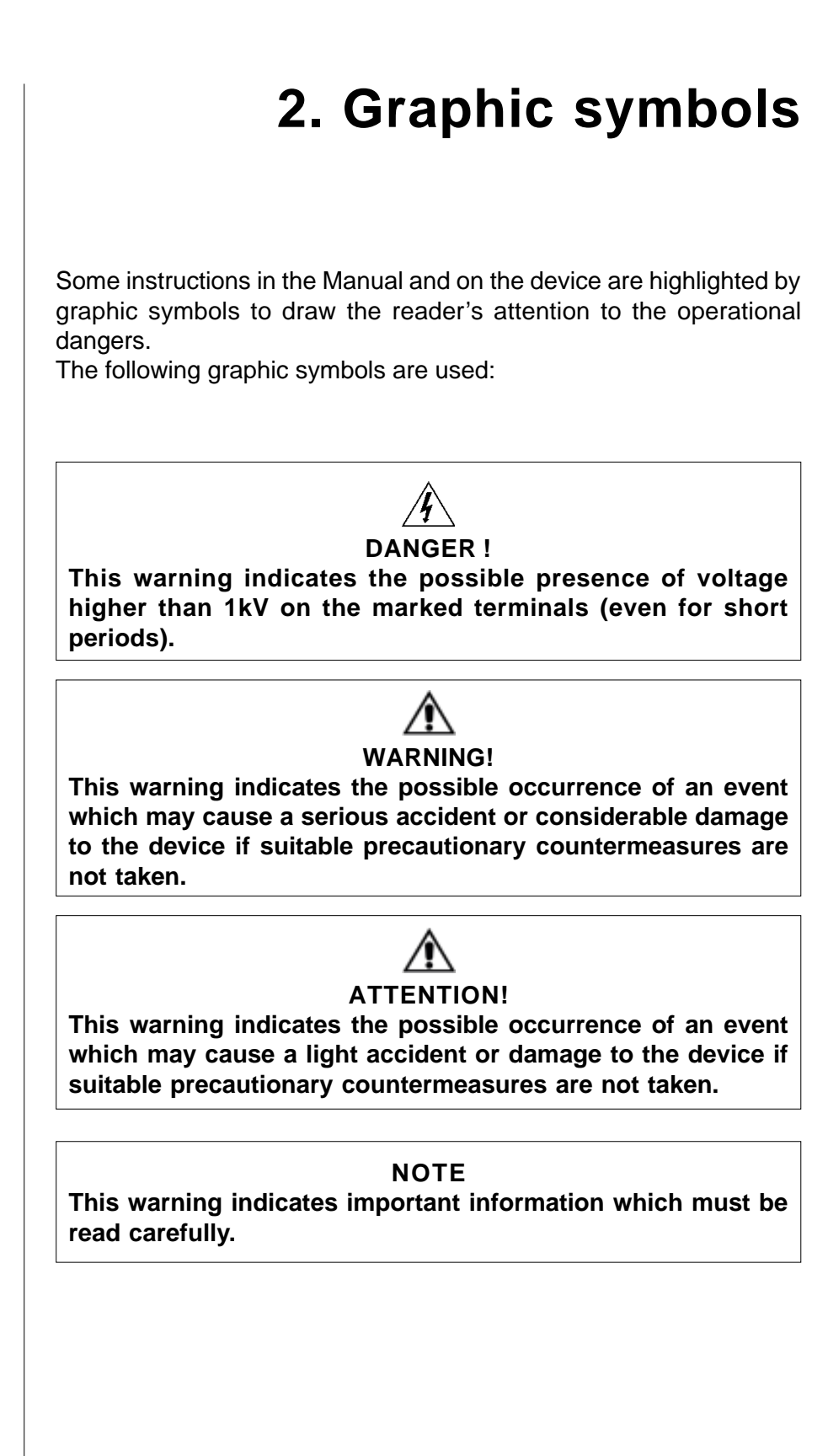

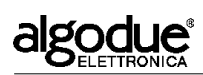

# 3.Precautionary measures

In standard operation mode, the instrument is connected with power sources that are potentially dangerous for operators. The connecting terminals of the power supply cables, the voltage and current transformers and the digital and analog inputs and outputs are powered.

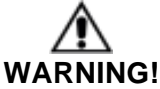

Electrocution may cause serious accidents and eventually fatal injuries.

This is why the instrument must be installed, programmed and used by skilled and trained technicians. See chapter 1 for the definition of "skilled technician".

After the installation, the terminals to which cables are connected must be inaccessible.

The equipment complies with the 89/366, 73/23 regulations and following amendments. However, if not properly installed, it may generate a magnetic field and radio interference. The EMC regulations on electro-magnetic compatibility and the instructions contained in the *Installation and Configuration* Manual must be complied with.

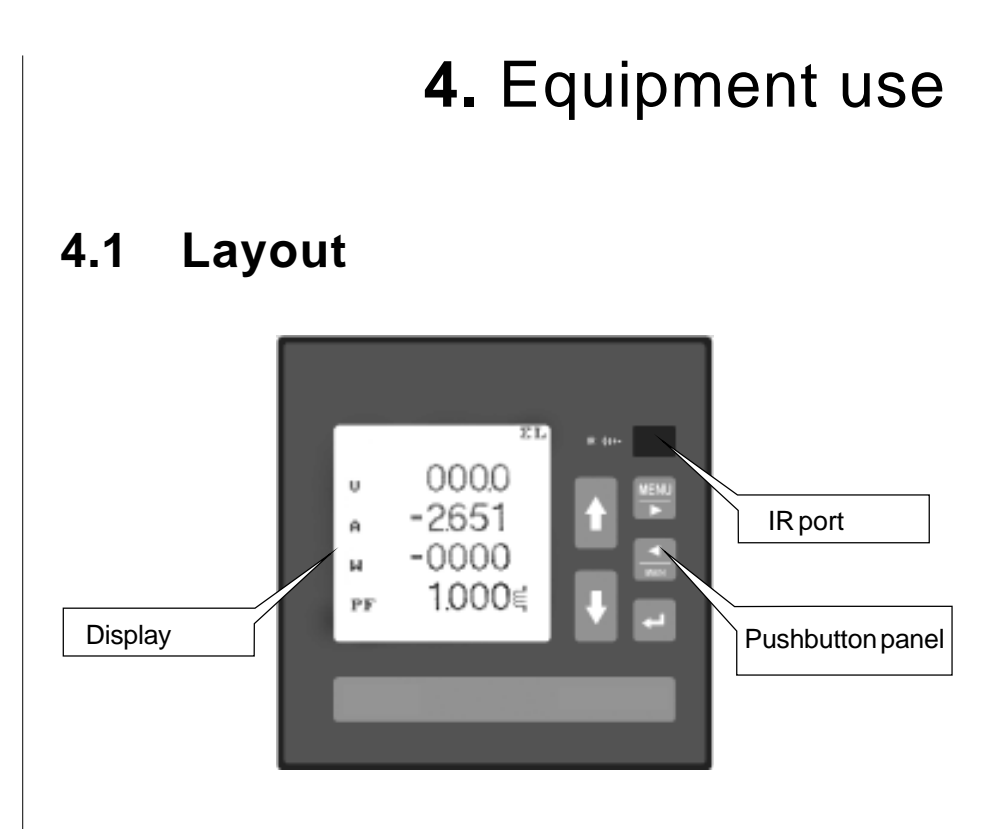

# 4.2 Push-button station

Here below is a list of the main functions.

The special functions, depending on the displayed page, are described in the relevant paragraphs.

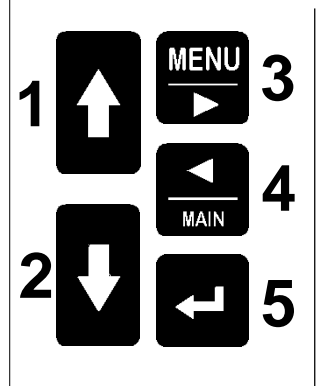

### 1-2 ARROW KEYS

Normal display mode

- Press them to go to a different page or to move the cursor to the available options.
   Programming mode
- **a** Move the selection cursor to the available options.
- **b** Modify the value of the figure (or group of figures) identified by the cursor.

#### **3 MENU BUTTON**

Normal display mode

- a press it for at least 3 seconds to display the main menu
- b scrolls pages in the OSCILLOSCOPE, HARMONICS and HISTOGRAM functions.

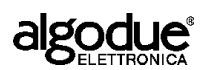

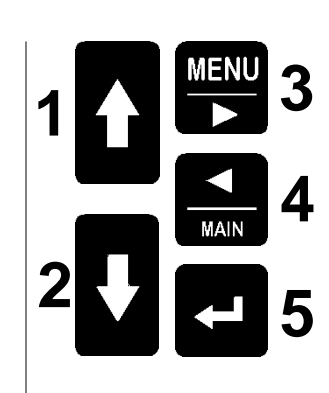

#### Programming mode

- a To enter the password, press it together with (4).
- **b** Moves the selection cursor to the right-hand side figure
- **c** To exit the programming mode, keep it pressed for at least 3 seconds.

#### 4 MAIN BUTTON

#### Normal display mode

- **a** Keep it pressed for at least 3 seconds to set the current page as main page.
- **b** Keep it pressed for at least 3 seconds on the main page to delete it.
- c To display the main page, press it together with (5).
- d Scrolls pages in the OSCILLOSCOPE, HARMONICS and HISTOGRAM functions. Programming mode
- a To enter the password, press it together with (3).
- **b** Moves the selection cursor to the left-hand side figure.

#### 5 ENTER KEY Normal display mode

- **a** Confirms the selection and displays the selected function.
- b To display the main page, press it together with (4).

For connection with an LP40 printer:

- c Press it together with (3) to enter the manual print menu.
- **d** Press it together with **(1)** to print the displayed page.
- e Press it together with (2) to move the paper forward. Programming mode
- a Confirms the entered selection. Use the keys (1) and (2) to change the values.
- **b** Confirms the modified values.

If the display light is off, press any one of the five keys to turn it on (it will stay on for the set time, as described in the section 8.12 of the Installation and Configuration Manual).

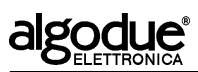

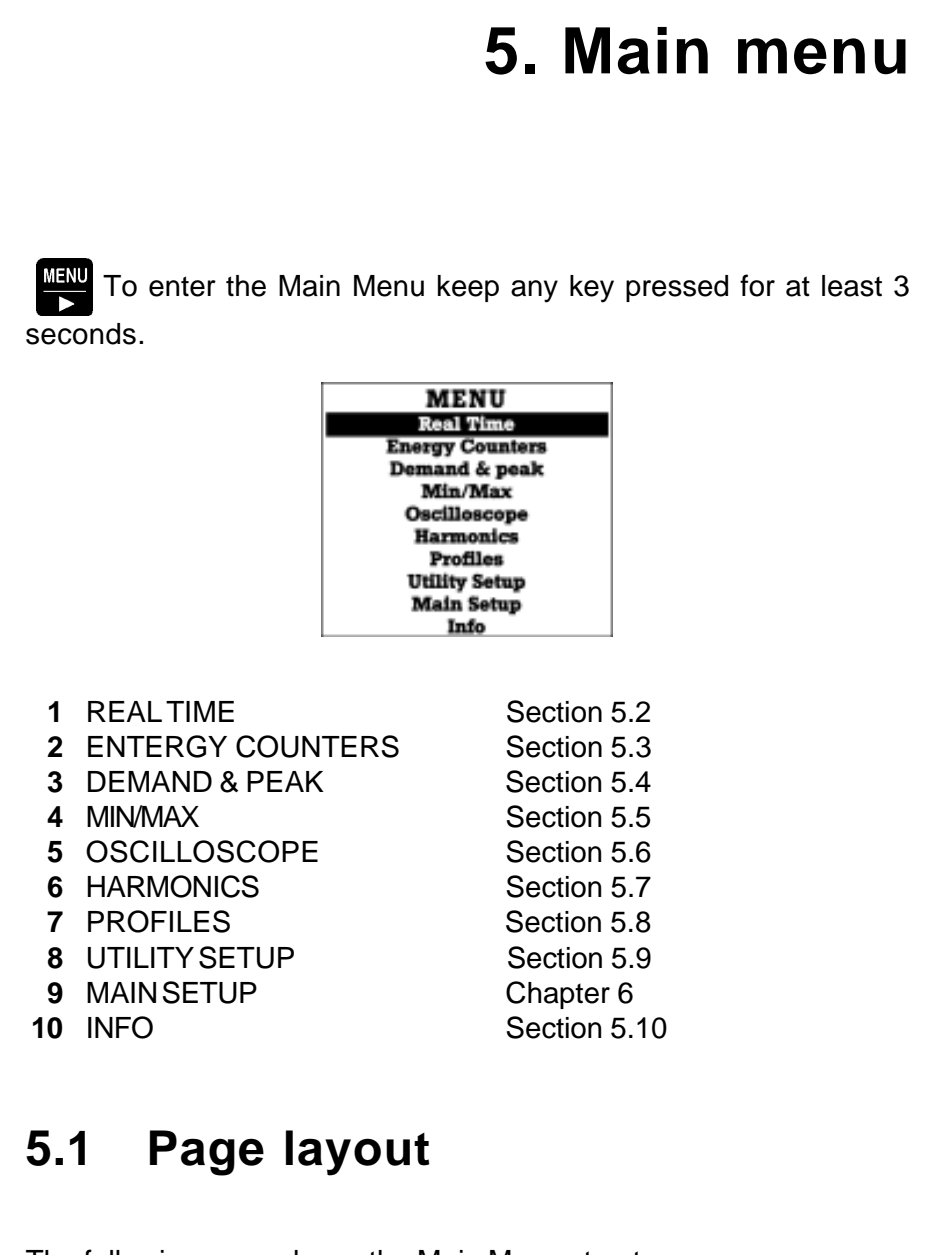

The following page shows the Main Menu structure. To enter any page, move the cursor to the relevant description and press

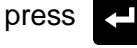

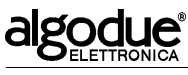

# Main Menu

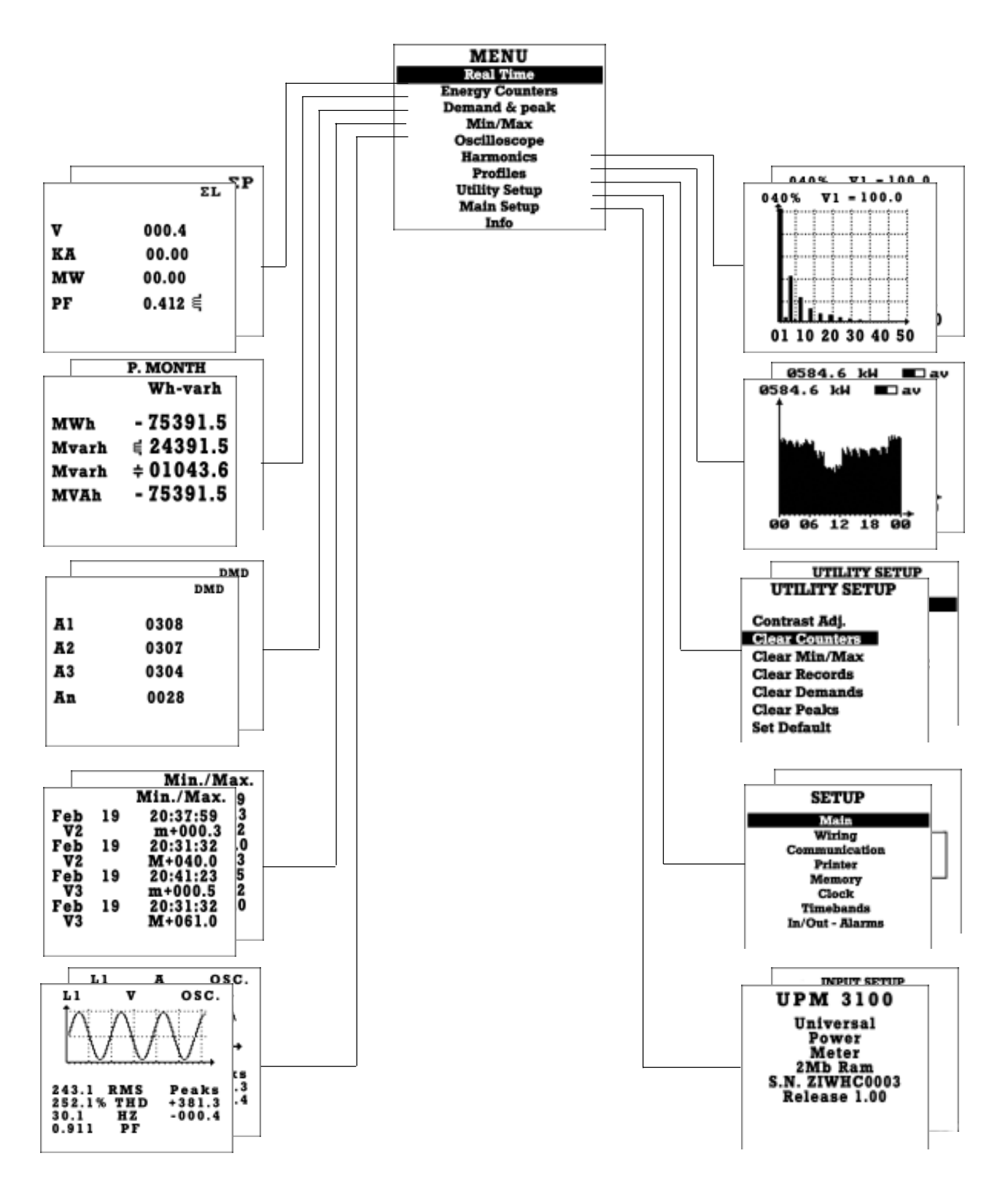

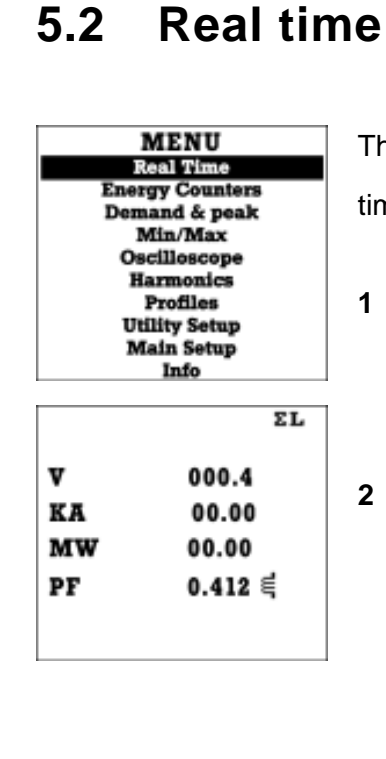

The pages of this section display the real time values detected by the instrument.

- Press and keep it pressed for at least
   3 seconds. The Main Menu will be displayed.
- 2 Press . when the highlight bar is on REAL TIME. If the bar is not on REAL TIME, move it by means of the keys
- **3** When in the menu, press **b** or **c** to scroll the available pages.

## 5.2.1 List of pages

The following list may vary depending on the connection scheme (see section 5.2.4). The sequence refers to a 3-phase, 4-wire, 3-current connection scheme, as shown when the key is pressed for each display.

|    | 1       | 2    |         | 3           |       |  |
|----|---------|------|---------|-------------|-------|--|
|    | ΣL      |      | ΣΡ      |             | ∆۷    |  |
| v  | 000.4   | MW   | 00.00   | <b>V12</b>  | 000.4 |  |
| KA | 00.00   | Mvar | 00.00 텩 | <b>V23</b>  | 00.00 |  |
| MW | 00.00   | MVa  | 00.00 ╡ | <b>V</b> 31 | 00.00 |  |
| PF | 0.412 텩 |      |         | Hz F        | 0.412 |  |
|    |         |      |         |             |       |  |
|    |         |      |         |             |       |  |

algodue

UPM 3100

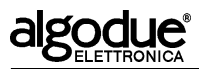

|            | 4              | ļ                         | 5                  | 6                 |          |
|------------|----------------|---------------------------|--------------------|-------------------|----------|
|            | v              |                           | A                  |                   | w        |
| <b>V</b> 1 | 000.4          | kA1                       | 000.4              |                   |          |
| <b>V</b> 2 | 00.00          | kA2                       | 00.00              | kW1               | 00.00    |
| <b>V</b> 3 | 00.00          | kA3                       | 00.00              | kW2               | 00.00    |
|            | ccw 🔿          | kAN                       | 00.12              | kW3               | 00.00    |
|            | 7              |                           | 3                  | 9                 |          |
|            | PF             | 0.998≑                    | Cos 4              |                   | VA       |
|            |                | 0.961 ÷<br>0.982 ÷        | t <sup>V1</sup>    | <b>EVA</b> 1      | 000.4 ±  |
| PF1        | 0.004 ∉        |                           | 'n                 | kVA2              | 00.00 ±  |
| PF2        | 0.000 🛋        |                           | 7                  | kVA3              | 00.00 ≠  |
| PF3        | 0.000 €        | 13.<br>V3                 | 12 V2              |                   |          |
|            | 10             | 1                         | 1                  | 12                | 2        |
|            | var            |                           | L1                 |                   | L2       |
|            |                | v                         | 000.4              | v                 | 000.4    |
| kvar1      | <b>000.4</b> ÷ | kĀ                        | 00.00              | kĀ                | 00.00    |
| kvar2      | 00.00 ÷        | kW                        | 00.00              | kW                | 00.00    |
| kvar3      | 00.00 ÷        | PF                        | 0.412              | PF                | 0.412 (특 |
|            | 13             | 1                         | 4                  | 1                 | 5        |
|            | L3             |                           | THD                |                   | THD      |
| v          | 000.4          | ~~~~                      | V                  | ~~~~              | A //     |
| kA         | 00.00          |                           |                    |                   |          |
| kW         | 00.00          | THD1%                     | 000.4              | THD1%             | 000.4    |
| PF         | 0.412 ≓        | THD2%                     | 000.0              | THD2%             | 000.0    |
|            |                | THD3%                     | 000.0              | THD3%             | 000.0    |
|            | 16             | 17                        |                    | 18                |          |
|            | Cos 4          | 0.998 <b>∌</b><br>0.961 ≟ | Cos 9              | Target            | :0.920   |
| Cos 41     | 000.4 ¢        | 0.982÷                    | <b>†</b>           | Cosy              | var      |
| Cos42      | 000.0€         |                           | ,11<br>≁           | L1 0.848 🕏        | 0016.2k  |
| Cos43      | 000.0€         |                           | L                  | L2 0.850 <b>ਵ</b> | 0015.6k  |
|            | -              | 13                        |                    | L3 0.852 ∉        | 0015.3k  |
|            |                | <b>V</b> 3                | IZ <sup>™</sup> V2 | ΣL 0.850 ∉        | 0047.1k  |

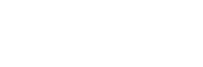

algodue

UPM 3100

Phase power factors 7

Phase and frequency linked voltages Phase voltage and phase rotation sequence

- 8 Voltage-current vectorial chart (on PF)
- 9 Apparent phase powers

5 Phase and neutral currents Active phase powers

- 10 Reactive phase powers
- Voltage, current, active power, L1 phase power factor. 11

Voltage, current, active power, system power factor.

System active, reactive and apparent power

- 12 Voltage, current, active power, L2 phase power factor.
- Voltage, current, active power, L3 phase power factor. 13
- 14 Percentage distortion index of phase voltage
- 15 Percentage distortion index of phase currents
- 16 Phase CosØ
- Voltage-current vectorial chart (on CosØ) 17
- 18 Re-phasing

1

2

3

4

6

# 5.2.2 Symbols

Some pages contain the following symbols.

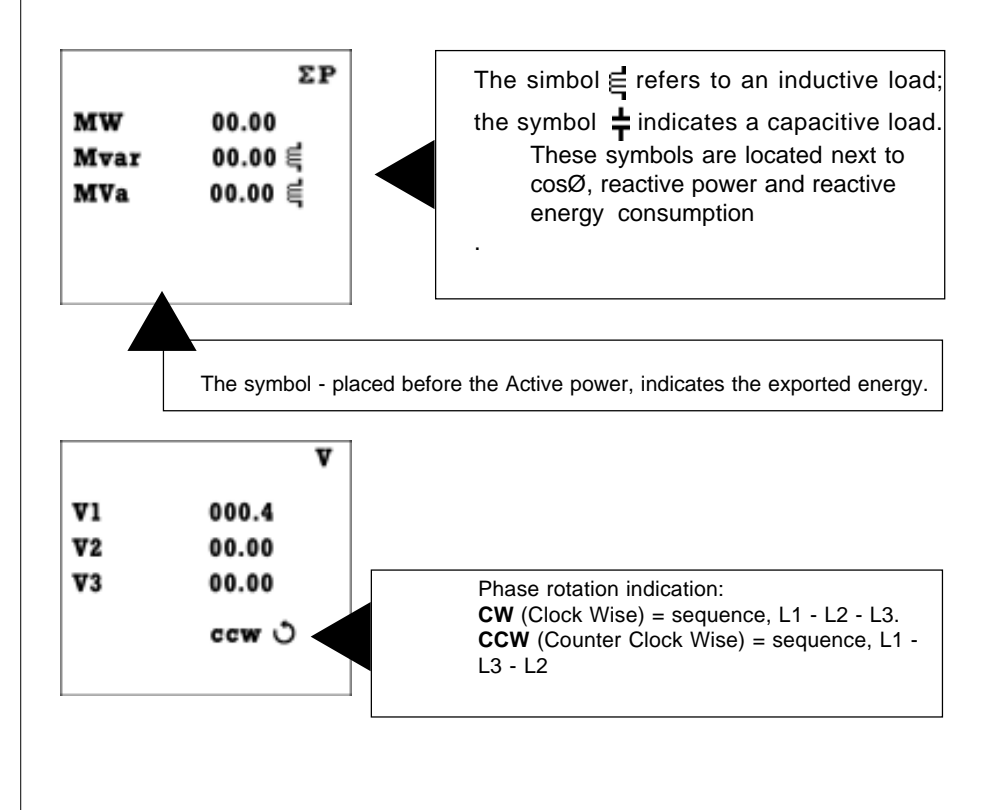

ENGLISH

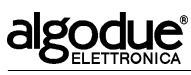

The figure below shows the geometric representation of active and reactive power and power factor, in compliance with the EN611268 Norm.

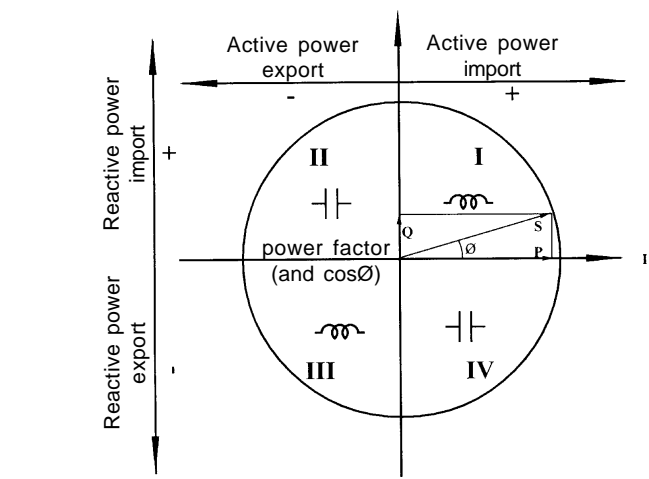

### NOTES:

- 1 The chart refers to the current vector "I" (on the RH-side).
- 2 The direction of the voltage vector "V" changes depending on the phase displacement angle  $\ensuremath{\mathcal{Q}}$
- 3 The displacement angle Ø between voltage "V" and current "I" is positive in the trigonometric expression (counter-clockwise).

# 5.2.3 Power factor compensation

This function calculates the power of the re-phasing capacitors (var), which are necessary to raise the measured  $\cos \emptyset$  to the requested value (Objective).

| Target :0.920 |         |         |  |  |
|---------------|---------|---------|--|--|
| Cos           | ያዋ      | var     |  |  |
| L1            | 0.848 ╡ | 0016.2k |  |  |
| L2            | 0.850 ∉ | 0015.6k |  |  |
| L3            | 0.852 ╡ | 0015.3k |  |  |
| ΣL            | 0.850 ਵ | 0047.1k |  |  |
|               |         |         |  |  |

**1** Press **L** to set a new Objective value;

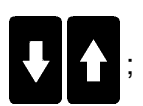

- 2 Choose one of the available values using the keys
- **3** To confirm the selected value press

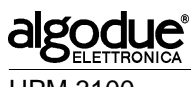

# 5.2.4 Page display

The values displayed in the REAL TIME section may change depending on the electrical connections (see chapter 7 of the Installation and Configuration Manual for the connections). The table below shows the displayed values depending on the connection type.

|                     |                                                                                  | Connection Type                             |                                             |                                             |                                            |                                            |                                             |                                            |
|---------------------|----------------------------------------------------------------------------------|---------------------------------------------|---------------------------------------------|---------------------------------------------|--------------------------------------------|--------------------------------------------|---------------------------------------------|--------------------------------------------|
| PAGE                | DISPLAY<br>VALUES                                                                | 3 ph., 4 wires<br>3 current<br>trasnformers | 3 ph., 3 wires<br>3 current<br>trasnformers | 3 ph., 3 wires<br>2 current<br>trasnformers | 3 ph., 3 wires<br>1 current<br>trasnformer | 3 ph., 1 wire<br>3 current<br>trasnformers | 1 ph., 3 wires<br>2 current<br>trasnformers | 1 ph., 3 wires<br>1 current<br>trasnformer |
| ΣL                  | V, A, W, PF                                                                      | Х                                           | Х                                           | Х                                           | Х                                          | Х                                          | Х                                           | Х                                          |
| ΣP                  | W, var, VA                                                                       | Х                                           | Х                                           | Х                                           | Х                                          | Х                                          | Х                                           | Х                                          |
| Harm                | ThdV,ThdA,Cos $\Phi$ ,Hz                                                         |                                             |                                             |                                             |                                            |                                            |                                             | Х                                          |
| ΔV                  | V <sub>12</sub> , V <sub>23</sub> , V <sub>31</sub> , Hz                         | Х                                           | Х                                           | Х                                           | Х                                          |                                            |                                             |                                            |
|                     | V <sub>12</sub> , Hz                                                             |                                             |                                             |                                             |                                            | Х                                          | Х                                           |                                            |
| V                   | V <sub>1N</sub> , V <sub>2N</sub> , V <sub>3N</sub>                              | Х                                           |                                             |                                             |                                            |                                            |                                             |                                            |
|                     | V <sub>1N</sub> , V <sub>2N</sub>                                                |                                             |                                             |                                             |                                            |                                            | Х                                           |                                            |
| A                   | $A_1, A_2, A_3, A_N$                                                             | Х                                           |                                             |                                             |                                            |                                            |                                             |                                            |
|                     | $A_{1}, A_{2}, A_{3}$                                                            |                                             | Х                                           | Х                                           |                                            | Х                                          |                                             |                                            |
|                     | $A_1, A_2, A_N$                                                                  |                                             |                                             |                                             |                                            |                                            | Х                                           |                                            |
| W                   | $W_1, W_2, W_3$                                                                  | Х                                           |                                             |                                             |                                            |                                            |                                             |                                            |
|                     | W <sub>1</sub> , W <sub>2</sub>                                                  |                                             |                                             |                                             |                                            |                                            | Х                                           |                                            |
| P <del>1</del>      |                                                                                  | X                                           |                                             |                                             |                                            |                                            | V                                           |                                            |
|                     | $PF_1, PF_2$                                                                     | v                                           |                                             |                                             |                                            |                                            | X                                           |                                            |
| FiesheiPF           | $\begin{array}{c} A_1, A_2, A_3, V_1, V_2, V_3 \\ \hline A  A  V  V \end{array}$ | ^                                           |                                             |                                             |                                            |                                            | Y                                           |                                            |
|                     | $\Delta$ V                                                                       |                                             |                                             |                                             |                                            |                                            | ~                                           | x                                          |
| VΑ                  | $\frac{1}{\sqrt{\Delta}} \frac{1}{\sqrt{\Delta}} \frac{1}{\sqrt{\Delta}}$        | x                                           |                                             |                                             |                                            |                                            |                                             | ~                                          |
|                     | VA VA                                                                            | ~                                           |                                             |                                             |                                            |                                            | Х                                           |                                            |
| VAR                 |                                                                                  | X                                           |                                             |                                             |                                            |                                            |                                             |                                            |
|                     | var, var                                                                         |                                             |                                             |                                             |                                            |                                            | Х                                           |                                            |
| ΣL                  | V, A, W, PF                                                                      | X                                           |                                             |                                             |                                            |                                            | Х                                           |                                            |
| ΣL                  | V, A, W, PF                                                                      | Х                                           |                                             |                                             |                                            |                                            | Х                                           |                                            |
| ΣL <sub>3</sub>     | V, A, W, PF                                                                      | Х                                           |                                             |                                             |                                            |                                            |                                             |                                            |
| THD-V               | V <sub>1N</sub> , V <sub>2N</sub> , V <sub>3N</sub>                              | Х                                           |                                             |                                             |                                            |                                            |                                             |                                            |
|                     | V <sub>1N</sub> , V <sub>2N</sub>                                                |                                             |                                             |                                             |                                            |                                            | Х                                           |                                            |
| THD-A               | A <sub>1</sub> , A <sub>2</sub> , A <sub>3</sub>                                 | Х                                           | Х                                           |                                             |                                            | Х                                          |                                             |                                            |
|                     | A <sub>1</sub> , A <sub>2</sub>                                                  |                                             |                                             |                                             |                                            |                                            | Х                                           |                                            |
|                     | A <sub>1</sub> , A <sub>3</sub>                                                  |                                             |                                             | Х                                           |                                            |                                            |                                             |                                            |
|                     | A <sub>1</sub>                                                                   |                                             |                                             |                                             | Х                                          |                                            |                                             |                                            |
| CosΦ                | $\cos\Phi_1, \cos\Phi_2, \cos\Phi_3$                                             |                                             |                                             |                                             |                                            |                                            |                                             |                                            |
|                     | $\cos\Phi_1, \cos\Phi_2, \cos\Phi$                                               |                                             |                                             |                                             |                                            |                                            | Х                                           |                                            |
| Fresnel $\cos \Phi$ | $A_1, A_2, A_3, V_1, V_2, V_3$                                                   | Х                                           |                                             |                                             |                                            |                                            |                                             |                                            |
|                     | $A_1, A_2, V_1, V_2$                                                             |                                             |                                             |                                             |                                            |                                            | Х                                           |                                            |
|                     | A <sub>1</sub> , V <sub>1</sub>                                                  |                                             |                                             |                                             |                                            |                                            |                                             | Х                                          |
| Pw. compensat.      | var <sub>1</sub> , var <sub>2</sub> , var <sub>3</sub>                           | X                                           |                                             |                                             |                                            |                                            |                                             |                                            |
|                     | var <sub>1</sub> , var <sub>2</sub> , var                                        |                                             |                                             |                                             |                                            |                                            | X                                           |                                            |
|                     | var <sub>1</sub>                                                                 |                                             |                                             |                                             |                                            |                                            |                                             | Х                                          |

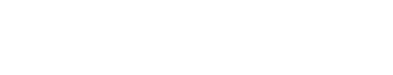

algodue

UPM 3100

# 5.3 Energy counters

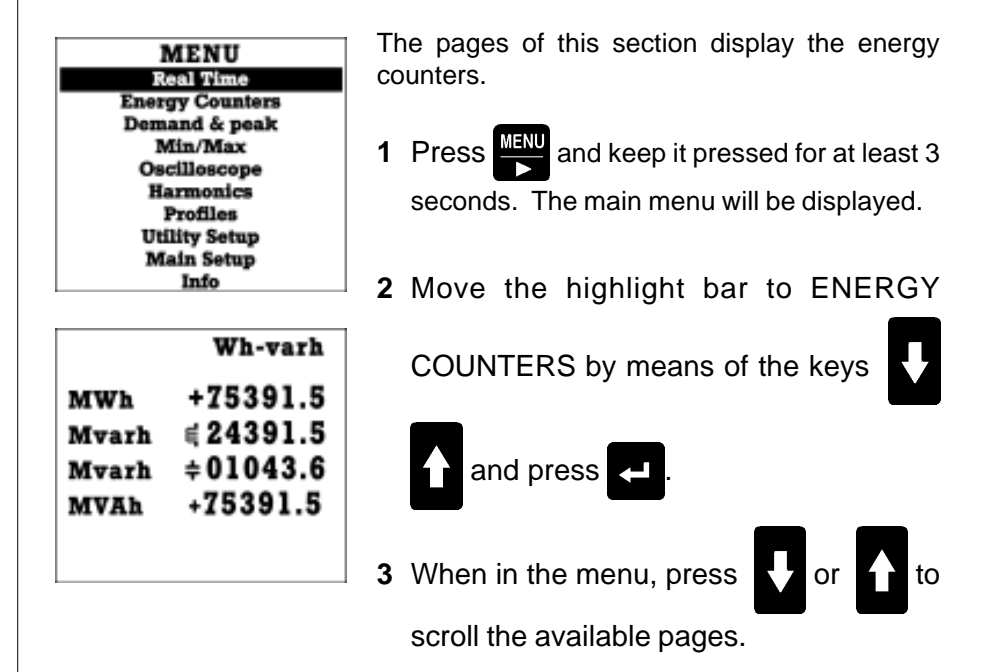

## 5.3.1 List of pages

The instrument shows the energy consumption divided into time periods.

Two pages display the total data in real time; eight more pages (4 for imported and 4 for exported energy) show the energy consumption divided per tariff period for the current and previous day and for the current and previous month.

If the input card DI4-TR is installed (optional), the page described in the next paragraph is also present.

The following sequence is shown as it appears when the key is pressed for each display.

| 1                                                                            | 2                                                                                | 3                                                                                                    |  |  |
|------------------------------------------------------------------------------|----------------------------------------------------------------------------------|----------------------------------------------------------------------------------------------------|--|--|
| Wh-varh<br>MWh +75391.5<br>Mvarh ≤24391.5<br>Mvarh ≑01043.6<br>MVAh +75391.5 | Wh-varh<br>MWh - 75391.5<br>Mvarh ∉ 24391.5<br>Mvarh ≑ 01043.6<br>MVAh - 75391.5 | P. MONTH<br>MWh 1 +08549.6<br>Mwarh 1 406030.8<br>Mwarh 1 ±00819.0<br>MWAh 2 +10305.3<br>Mwarh 2 407332.2<br>Mwarh 2 4072211.3<br>Mwarh 2 +05228.4<br>MWAh 3 +20738.6<br>Mwarh 3 410354.3<br>Mwarh 3 ±03820.4<br>MWAh 3 +10086.8 |  |  |

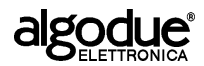

| 4                                                                                                    | 5                                                                                                    | 6                                                                                                    |
|----------------------------------------------------------------------------------------------------|----------------------------------------------------------------------------------------------------|----------------------------------------------------------------------------------------------------|
| P. MONTH                                                                                                    | MONTH                                                                                                    | MONTH                                                                                                    |
| MWh 1 -08549.6<br>Mvarh 1 406030.8<br>Mvarh 1 +00819.0<br>MVAh 1 -02285.2<br>MWh 2 -10305.3<br>Mvarh 2 407332.2<br>Mvarh 2 +02211.3<br>MVAh 2 -05228.4<br>MWAh 3 -0354.3<br>Mvarh 3 403820.4<br>MVAh 3 -10086.8      | MWh 1 *08549.6<br>Mwarh 1 006030.8<br>Mwarh 1 ±02285.2<br>MWh 2 +10305.3<br>Mwarh 2 ±07332.2<br>Mwarh 2 ±02211.3<br>MVAh 3 ±0228.4<br>MWh 3 ±20738.6<br>Mwarh 3 ±03820.4<br>Mwarh 3 ±10086.8                     | MWh 1 -08549.6<br>Mvarh 1 06030.8<br>Mvarh 1 +00819.0<br>MVAh 1 -02285.2<br>MWh 2 -10305.3<br>Mvarh 2 407332.2<br>Mvarh 2 +02211.3<br>MVAh 2 -05228.4<br>MVAh 3 -20738.6<br>Mvarh 3 410354.3<br>Mvarh 3 +03820.4<br>MVAh 3 -10086.8 |
| 7                                                                                                    | 8                                                                                                    | 9                                                                                                    |
| YESTERDAY                                                                                                    | YESTERDAY                                                                                                    | TODAY                                                                                                    |
| MWh 1 +08549.6<br>Mwarh 1 406030.8<br>Mwarh 1 +00285.2<br>MWAh 1 +02285.2<br>MWh 2 +10305.3<br>Mwarh 2 407332.2<br>Mwarh 2 +02211.3<br>MWAh 2 +05228.4<br>MWh 3 +20738.6<br>Mwarh 3 410354.3<br>Mwarh 3 +10086.8     | MWh 1 -08549.6<br>Mwarh 1 406030.8<br>Mwarh 1 +00819.0<br>MWAh 1 -02285.2<br>MWh 2 -10305.3<br>Mwarh 2 407332.2<br>Mwarh 2 +02211.3<br>MWAh 2 -05228.4<br>MWh 3 -20738.6<br>Mwarh 3 410354.3<br>Mwarh 3 -10086.8 | MWh 1 +08549.6<br>Mwarh 1 406030.8<br>Mwarh 1 +02285.2<br>MWh 2 +10305.3<br>Mwarh 2 407332.2<br>Mwarh 2 407332.2<br>Mwarh 2 +02211.3<br>Mwarh 3 +20738.6<br>Mwarh 3 410354.3<br>Mwarh 3 +10086.8                                    |
| 10                                                                                                    |                                                                                                    |                                                                                                    |
| TODAY                                                                                                    |                                                                                                    |                                                                                                    |
| Mvarh 1 406030.8<br>Mvarh 1 406030.8<br>MVAh 1 -02285.2<br>MVAh 2 -10305.3<br>MVarh 2 407332.2<br>Mvarh 2 407332.2<br>Mvarh 2 -05228.4<br>MVAh 3 -05228.4<br>Mvarh 3 410354.3<br>Mvarh 3 +03820.4<br>MVAh 3 -10086.8 |                                                                                                    |                                                                                                    |

- 1 Consumption of imported active, reactive and apparent energy
- **2** Consumption of exported active, reactive and apparent energy
- 3 Consumption of imported active, reactive and apparent energy divided per tariff period (previous month)
- 4 Consumption of exported active, reactive and apparent energy divided per tariff period (previous month)
- **5** Consumption of imported active, reactive and apparent energy divided per tariff period (current month)
- 6 Consumption of exported active, reactive and apparent energy divided per tariff period (current month)

- **7** Consumption of imported active, reactive and apparent energy divided per tariff period (yesterday)
- 8 Consumption of exported active, reactive and apparent energy divided per tariff period (yesterday)
- **9** Consumption of imported active, reactive and apparent energy divided per tariff period (yesterday)
- **10** Consumption of exported active, reactive and apparent energy divided per tariff period (today)

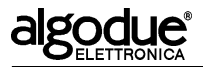

### 5.3.2 Input counter

If the DI4-TR card is installed (4 digital inputs, optional), the page shown to the side is present. The total energy sent to each input is displayed on this page. Each input can be assigned a different multiplying factor in the PROGRAMMING menu (see next chapter).

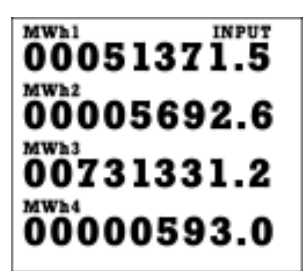

## 5.3.3 Symbols

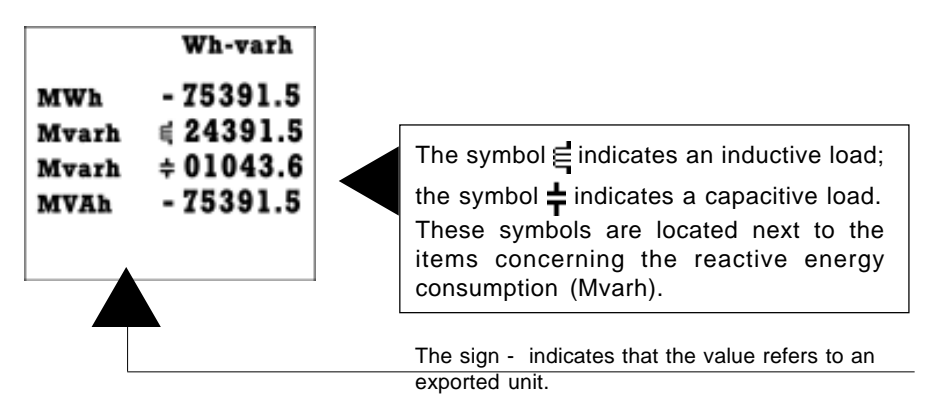

## 5.3.4 Main display

|               | Wh-varh                |                                        |
|---------------|------------------------|----------------------------------------|
| MWh           | - 75391.5              | Active energy consumption              |
| Mvarh         | € 24391.5<br>+ 01043 6 | Inductive reactive energy consumption  |
| Mvarh<br>MVAh | = 01043.6<br>- 75391.5 | Capacitive reactive energy consumption |
|               |                        | Apparent energy consumption            |

## 5.3.5 Input counter reset

The totalizers of total energy, time-specific energy and the digital input counters can be separately reset. See section 5.9 for these operations.

Use and Programming

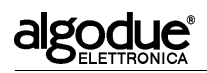

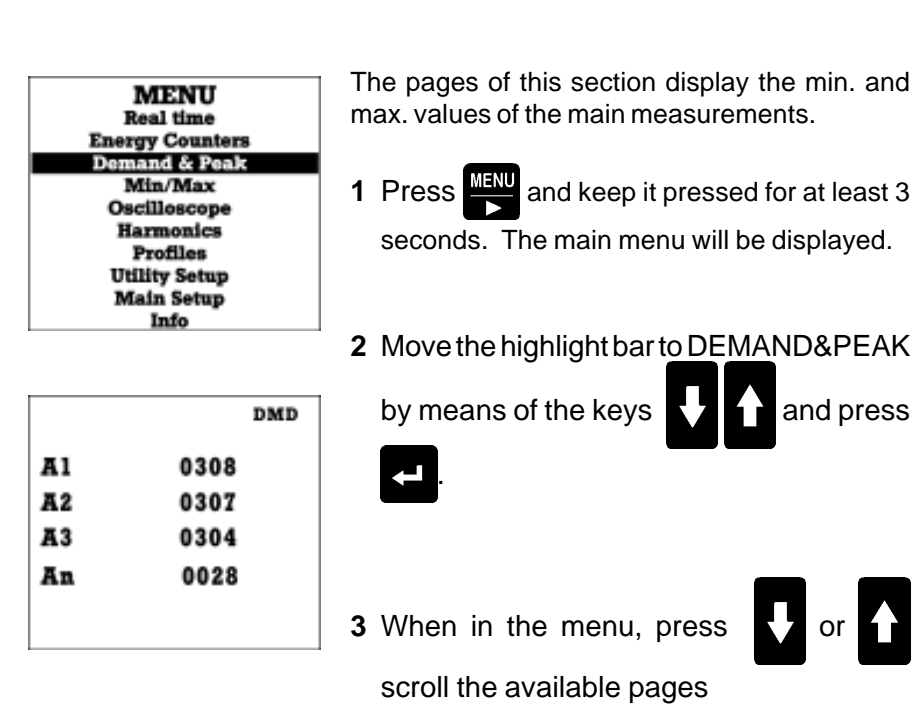

# 5.4 Demand & Peak

# 5.4.1 List of pages

The following list may vary depending on the connection scheme (see section 5.2.4). The sequence refers to a 3-phase, 4-wire, 3-current connection scheme, as shown when the key is pressed for each display.

The pages with the **DMD** abbreviation on the upper right-hand side refer to average values. The pages with **PEAK** refer to peak values.

| DMD |
|-----|
| B   |
| ) € |
| 3 ÷ |
|     |
|     |
| 3   |

# algodue

UPM 3100

|            | 4      |      | 5       |      | 6       |
|------------|--------|------|---------|------|---------|
|            | DMD    |      | DMD     |      | DMD     |
| A1         | - 0308 | kW   | - 0194  | A    | - 0308  |
| A2         | - 0307 | kVa  | - 0201  | kvar | -0030 ╞ |
| <b>A</b> 3 | - 0304 | W/VA | - 0.965 | kvar | -0003 🕂 |
| An         | - 0028 |      |         |      |         |
|            |        |      |         |      |         |
|            |        |      |         |      |         |

#### AVERAGE VALUES (DMD)

List of average values

- 1 Phase current 1, 2, 3 and neutral (purchase)
- 2 System active and apparent power (purchase). Ratio between active and apparent power (PF)
- **3** System current, system inductive reactive power and system capacitive reactive power (purchase)
- 4 Phase current 1, 2, 3 (sale)
- 5 System active and apparent power (sale). Ratio between active and apparent power (PF)
- **6** System current, system inductive reactive power and system capacitive reactive power (sale)

| 7                                                                                                    | 8                                                                                                   | 9                                                                                                    |
|----------------------------------------------------------------------------------------------------|----------------------------------------------------------------------------------------------------|----------------------------------------------------------------------------------------------------|
| Peak<br>Jul 15 08:56:42<br>Al Pdmd +0318.<br>Jul 15 08:55:45<br>A2 Pdmd +0318.<br>Jul 15 08:56:40<br>A3 Pdmd +0318.<br>Jul 15 08:55:32<br>An Pdmd 0033. | Peak<br>Jul 15 08:58:42<br>kW Pdmd +0196.<br>kVA dmd +0205.<br>kvar ∉dmd +0025.<br>W/VA ∉dmd +0.956 | Peak<br>Jul 15 08:56:12<br>kVA Pdmd +0205.<br>kW dmd +0196.<br>kvar $\div$ dmd +0025.<br>W/VA $\div$ dmd +0.956 |
| 10                                                                                                    | 11                                                                                                  | 12                                                                                                    |
| Peak<br>Jul 15 08:51:20<br>kvar ¢Pdmd +0025.                                                                                                    | Peak<br>Jul 15 08:44:34<br>kvar + Pdmd +0001.                                                       | Peak<br>Jul 15 08:56:42<br>Al Pdmd-0318.<br>Jul 15 08:55:45                                                     |

| kW dmd +0196.     | kW dmd +0098.          | A2 Pdmd<br>Jul 15 0 |
|-------------------|------------------------|---------------------|
| kVA dmd +0205.    | kVA dmd +0102.         | A3 Pama             |
| W/VA € dmd +0.956 | $W/VA \div dmd +0.961$ |                     |
|                   |                        |                     |

8:56:40

# algodue®

UPM 3100

| Peak                                                                                     | Peak                                                                                      |
|------------------------------------------------------------------------------------------|-------------------------------------------------------------------------------------------|
| <pre>Jul 15 08:56:12 kVA Pdmd-0205. kW dmd-0196. kvar ÷ dmd-0025. W/VA ÷ dmd-0.956</pre> | Jul 15 08:51:20<br>kvar ∉ Pdmd-0025.<br>kW dmd-0196.<br>kVA dmd-0205.<br>W/VA ∉ dmd-0.956 |
|                                                                                          |                                                                                           |
|                                                                                          |                                                                                           |
|                                                                                          |                                                                                           |
|                                                                                          |                                                                                           |
|                                                                                          | kVA Pdmd-0205.<br>kW dmd-0196.<br>kvar ÷ dmd-0025.<br>W/VA ÷ dmd-0.956                    |

#### PEAK VALUES

List of detected peak values (of average values)

- 7 Phase current 1, 2, 3 and neutral (purchase)
- 8 System active power (purchase). The following average values are also recorded together with this value: system apparent power, system reactive power (inductive or capacitive), ratio between active and apparent power (PF)
- **9** System apparent power (purchase). The following average values are also recorded together with this value: system active power, system reactive power (inductive or capacitive), ratio between active and apparent power (PF)
- **10** System reactive inductive power (purchase). The following average values are also recorded together with this value: system active power, system apparent power, ratio between active and apparent power (PF)
- **11** System reactive capacitive power (purchase). The following average values are also recorded together with this value: system active power, system apparent power, ratio between active and apparent power (PF)
- 12 See point 7 (sale)
- 13 See point 8 (sale)
- 14 See point 9 (sale)
- 15 See point 10 (sale)
- 16 See point 11 (sale)

# algodue®

UPM 3100

# 5.4.2 Symbols

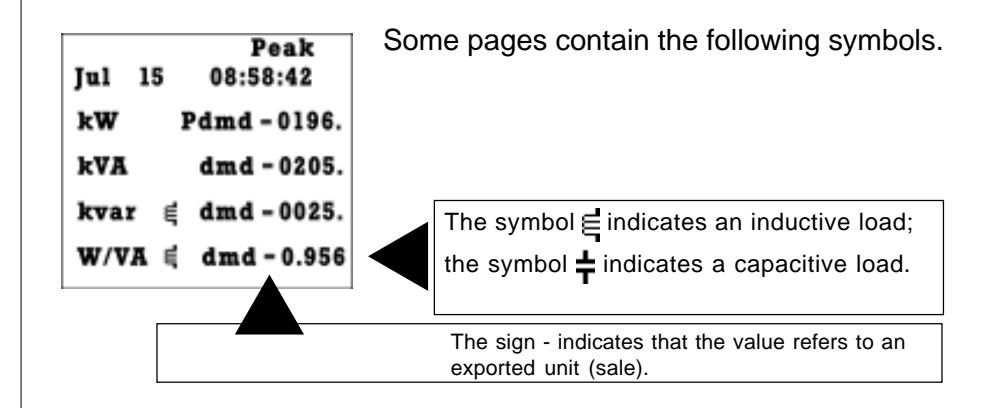

## 5.4.3 Page display

The values displayed in the DEMAND&PEAK section may change depending on the electrical connections (see chapter 7 of the Installation and Configuration Manual for the connections).

The table below shows the displayed values depending on the connection type.

| PAGE         | DISPLAYED<br>VARIABLES                                            | ph., 4 wires<br>3current<br>asnformers | ph., 3 wires<br>3current<br>asnformers | ph.,3 wires<br>2current<br>asnformers | ph.,3 wires<br>1current<br>asnformer | 3ph.,1 wire<br>3current<br>asnformers | oh., 3 wires<br>2current<br>asnformers | ph., 2 wires<br>1current<br>rasnformer |
|--------------|-------------------------------------------------------------------|----------------------------------------|----------------------------------------|---------------------------------------|--------------------------------------|---------------------------------------|----------------------------------------|----------------------------------------|
| ADMD         | $A_{1}, A_{2}, A_{3}, A_{N}$                                      | X X                                    | tr 3                                   | tr 3                                  | <del>ц</del> Э                       | <u>4</u>                              | <u>t</u> 1                             | + +                                    |
|              | $A_1, A_2, A_3$                                                   |                                        | Х                                      | Х                                     |                                      |                                       |                                        |                                        |
|              | $A_1, A_2, A_N$                                                   |                                        |                                        |                                       |                                      |                                       | Х                                      |                                        |
| WDMD         | W, VA, W/VA                                                       | Х                                      | Х                                      | Х                                     | Х                                    | Х                                     | Х                                      | Х                                      |
|              | A, var i, var c                                                   | Х                                      |                                        |                                       |                                      |                                       | Х                                      | Х                                      |
|              | var i, var c                                                      |                                        | Х                                      | Х                                     | Х                                    | Х                                     |                                        |                                        |
| A DMD PEAK   | A <sub>1</sub> , A <sub>2</sub> , A <sub>3</sub> , A <sub>N</sub> | X                                      |                                        |                                       |                                      |                                       |                                        |                                        |
|              | A <sub>1</sub> , A <sub>2</sub> , A <sub>3</sub>                  |                                        | Х                                      | Х                                     |                                      |                                       |                                        |                                        |
|              | $A_1, A_2, A_N$                                                   |                                        |                                        |                                       |                                      |                                       | Х                                      | X (A <sub>1</sub> )                    |
| W DMD PEAK   | W, VA, var, W/VA                                                  | Х                                      | Х                                      | Х                                     | Х                                    | Х                                     | Х                                      | Х                                      |
| VA DMD PEAK  | VA, W, var, W/VA                                                  | Х                                      | Х                                      | Х                                     | Х                                    | Х                                     | Х                                      | Х                                      |
| var DMD PEAK | var, W, VA, W/VA                                                  | X                                      | х                                      | х                                     | Х                                    | Х                                     | Х                                      | Х                                      |

## 5.4.4 Reset

The average values and peak values of average values can be separately reset. See section 5.9 for these operations.

# algodue

UPM 3100

# 5.5 Min / Max

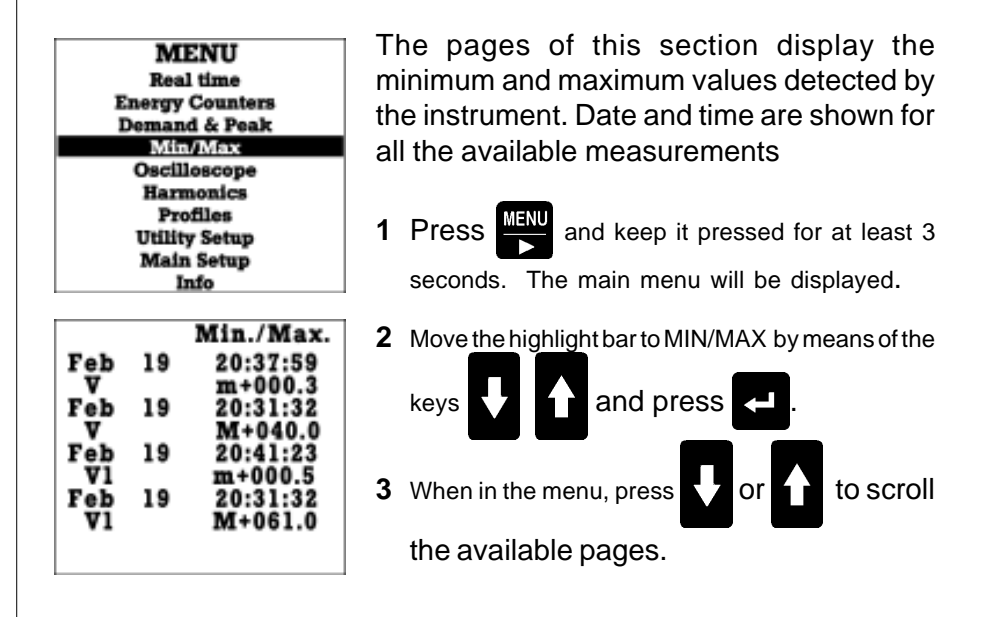

# 5.5.1 List of pages

The following list may vary depending on the connection scheme (see section 5.2.4). The sequence refers to a 3-phase, 4-wire, 3-current connection scheme, as shown when the key is pressed for each display.

|           |    | 1                   |           |    | 2                   |           |    | 3                   |
|-----------|----|---------------------|-----------|----|---------------------|-----------|----|---------------------|
|           |    | Min./Max.           |           |    | Min./Max.           |           |    | Min./Max.           |
| Feb       | 19 | 20:37:59<br>m+000.3 | Feb<br>V2 | 19 | 20:37:59<br>m+000.3 | Feb<br>Ā  | 19 | 20:37:59<br>m+000.3 |
| Feb       | 19 | 20:31:32<br>M+040.0 | Feb<br>V2 | 19 | 20:31:32<br>M+040.0 | Feb       | 19 | 20:31:32<br>M+040.0 |
| Feb<br>V1 | 19 | 20:41:23<br>m+000.5 | Feb<br>V3 | 19 | 20:41:23<br>m+000.5 | Feb<br>Al | 19 | 20:41:23<br>m+000.5 |
| Feb<br>V1 | 19 | 20:31:32<br>M+061.0 | Feb<br>V3 | 19 | 20:31:32<br>M+061.0 | Feb<br>Al | 19 | 20:31:32<br>M+061.0 |

# algodue®

UPM 3100

|                                                                  | 4                                                                                                    | l                                                              | 5                                                                                                    |                                                        | 5                                          |                                                                                                    |
|------------------------------------------------------------------|----------------------------------------------------------------------------------------------------|----------------------------------------------------------------|----------------------------------------------------------------------------------------------------|--------------------------------------------------------|--------------------------------------------|----------------------------------------------------------------------------------------------------|
| Feb 19<br>kA2<br>Feb 19<br>kA2<br>Feb 19<br>kA3<br>Feb 19<br>kA3 | Min./Max.<br>20:37:59<br>m+000.3<br>20:31:32<br>M+040.0<br>20:41:23<br>m+000.5<br>20:31:32<br>M+061.0                | Feb 19<br>MW<br>Feb 19<br>MW<br>Feb 19<br>MVA<br>Feb 19<br>MVA | Min./Max.<br>20:37:59<br>m+000.3<br>20:31:32<br>M+040.0<br>20:41:23<br>m+000.5<br>20:31:32<br>M+061.0   | Feb<br>PF<br>Feb<br>PF<br>Feb<br>var<br>Feb<br>var     | 19<br>19<br>19<br>19                       | Min./Max.<br>20:37:59<br>m+000.3<br>20:31:32<br>M+040.0<br>20:41:23<br>m+000.5<br>20:31:32<br>M+061.0 |
| Minimum<br>values of Minimum<br>values of Minimum<br>values of A | (m) and ma<br>/ and V1.<br>(m) and ma<br>/ <sub>2</sub> and V <sub>3</sub> .<br>(m) and ma<br>A and A <sub>1</sub> . | ximum (M)<br>ximum (M)<br>ximum (M)                            | <ol> <li>Minimum<br/>values of</li> <li>Minimum<br/>values of</li> <li>Minimum<br/>values of</li> </ol> | (m) a<br>A₂ and<br>(m) a<br>W and \<br>(m) a<br>PF and | nd m<br>A3.<br>nd m<br>/A.<br>nd m<br>var. | naximum (M<br>naximum (M<br>naximum (M                                                                |
| Feb 19<br>V<br>Feb 19<br>V<br>Feb 19<br>V1<br>Feb 19<br>V1       | Min./Max.<br>20:37:59<br>m+000.3<br>20:31:32<br>M+040.0<br>20:41:23<br>m+000.5<br>20:31:32<br>M+061.0                | m = m $M = m$ $m = m$ $M = m$                                  | in. value<br>ax. value<br>in. value<br>ax. value                                                        |                                                        |                                            |                                                                                                    |

# 5.5.3 Page display

The values displayed in the MIN/MAX section may change depending on the electrical connections (see chapter 7 of the Installation and Configuration Manual for the connections).

The table below shows the displayed values depending on the connection type.

# algodue

UPM 3100

#### ENGLISH

| PAGE                            | DISPLAY<br>VALUE                | 3 ph, 4 wires<br>3 current<br>transformers | 3 ph, 3 wires<br>3 current<br>transformers | 3 ph, 3 wires<br>2 current<br>transformers | 3 ph, 3 wires<br>1 current<br>transformers | 3 ph, 1 wire<br>3 current<br>transformers | 1 ph, 3 wires<br>2 current<br>transformers | 1 ph, 2 wires<br>1 current<br>transformers |
|---------------------------------|---------------------------------|--------------------------------------------|--------------------------------------------|--------------------------------------------|--------------------------------------------|-------------------------------------------|--------------------------------------------|--------------------------------------------|
| V, V <sub>1</sub>               | V, V <sub>1</sub>               | Х                                          |                                            |                                            |                                            |                                           | Х                                          |                                            |
|                                 | V                               |                                            | Х                                          | Х                                          | Х                                          | Х                                         |                                            |                                            |
|                                 | V <sub>1</sub>                  |                                            |                                            |                                            |                                            |                                           |                                            | Х                                          |
| V <sub>2</sub> , V <sub>3</sub> | V <sub>2</sub> , V <sub>3</sub> | Х                                          |                                            |                                            |                                            |                                           |                                            |                                            |
|                                 | V <sub>2</sub>                  |                                            |                                            |                                            |                                            |                                           | Х                                          |                                            |
| A, A <sub>1</sub>               | A, A <sub>1</sub>               | Х                                          | Х                                          | Х                                          | Х                                          | Х                                         | Х                                          |                                            |
|                                 | A <sub>1</sub>                  |                                            |                                            |                                            |                                            |                                           |                                            | Х                                          |
| A <sub>2</sub> , A <sub>3</sub> | A <sub>2</sub> , A <sub>3</sub> | Х                                          | Х                                          | Х                                          |                                            | Х                                         |                                            |                                            |
|                                 | A <sub>2</sub>                  |                                            |                                            |                                            |                                            |                                           | Х                                          |                                            |
| W, VA                           | W, VA                           | Х                                          | Х                                          | Х                                          | Х                                          | Х                                         | Х                                          | Х                                          |
| PF, Var                         | PF. Var                         | Х                                          | Х                                          | Х                                          | Х                                          | Х                                         | Х                                          | Х                                          |

# 5.5.4 Zeroing

All minimum and maximum values can be zeroed.

See section 5.9 for this operation.

After zeroing the values, the instrument will show "—.-" till the next measurement different from 0 (zero).

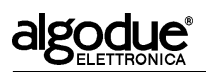

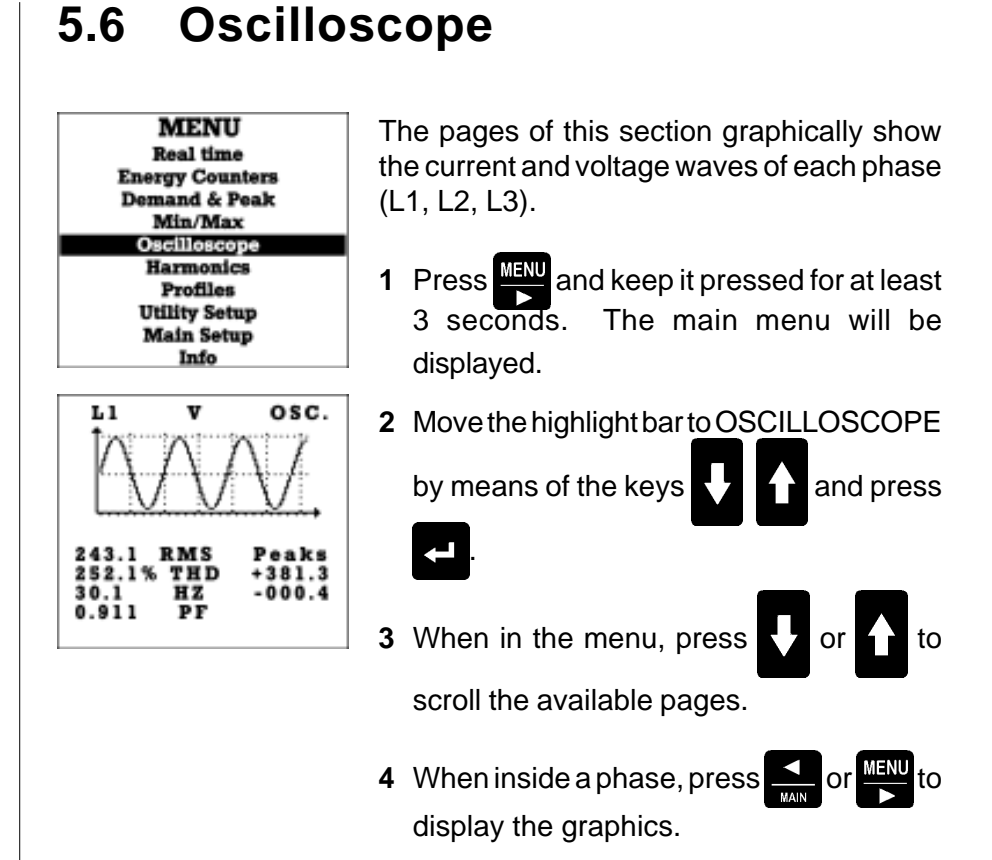

# 5.6.1 List of pages

The following list may vary depending on the connection scheme (see section 5.2.4). The sequence refers to a 3-phase, 4-wire, 3-current connection scheme, as shown when the key is pressed for each display. Press or both to display additional pages for each phase. The pages show the following data:

- graphics;
- RMS value (phase neutral);
- THD;
- frequency;
- PF (Power factor)
- Min/max peaks;

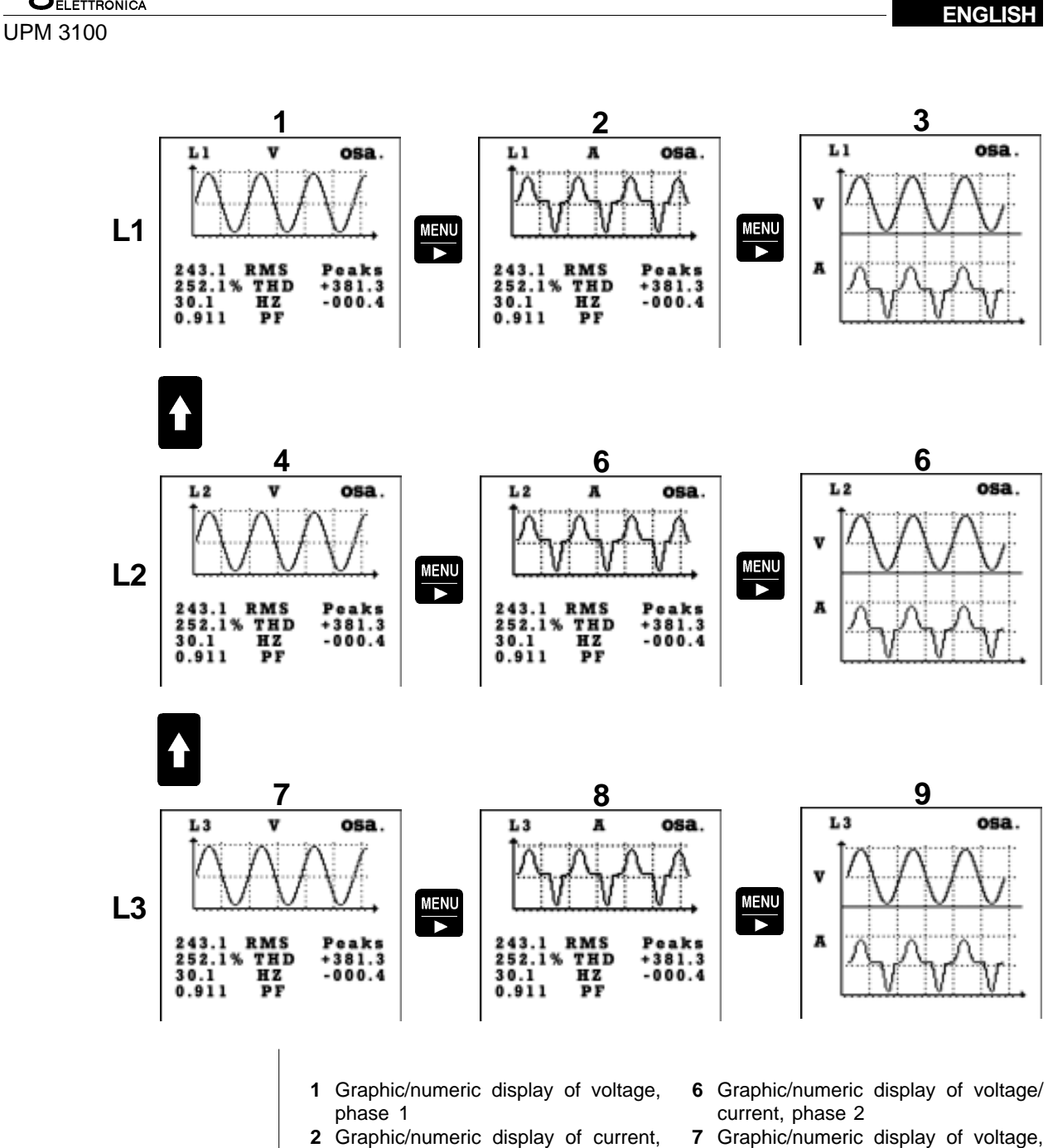

- **2** Graphic/numeric display of current, phase 1
- **3** Graphic/numeric display of voltage/ current, phase 1
- 4 Graphic/numeric display of voltage, phase 2
- 5 Graphic/numeric display of current, phase 2
- 7 Graphic/numeric display of voltage, phase 3
- 8 Graphic/numeric display of current, phase 3
- **9** Graphic/numeric display of voltage/ current, phase 3

algodue

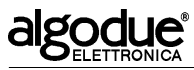

# 5.6.2 Page display

The values displayed in the OSCILLOSCOPE section may change depending on the electrical connections (see chapter 7 of the Installation and Configuration Manual for the connections).

The table below shows the displayed values depending on the connection type.

| PAGE | DISPLAY<br>VALUE          | 3 ph, 4 wires<br>3 current<br>transformars | 3 ph, 3 wires<br>3 current<br>transformars | 3 ph, 3 wires<br>2 current<br>transformars | 3 ph, 3 wires<br>1 current<br>transformars | 3 ph, 1 wire<br>3 current<br>transformars | 1 ph, 3 wires<br>2 current<br>transformars | 1 ph, 2 wires<br>1 current<br>transformars |
|------|---------------------------|--------------------------------------------|--------------------------------------------|--------------------------------------------|--------------------------------------------|-------------------------------------------|--------------------------------------------|--------------------------------------------|
| L1   | $V_{1} A_{1} V_{1} A_{1}$ | Х                                          |                                            |                                            |                                            |                                           | Х                                          | Х                                          |
|      | A <sub>1</sub>            |                                            | Х                                          | Х                                          | Х                                          | Х                                         |                                            |                                            |
| L2   | $V_{2} A_{2} V_{2} A_{2}$ | Х                                          |                                            |                                            |                                            |                                           | Х                                          |                                            |
|      | A <sub>2</sub>            |                                            | Х                                          |                                            |                                            | Х                                         |                                            |                                            |
| L3   | $V_{3} A_{3} V_{3} A_{3}$ | Х                                          |                                            |                                            |                                            |                                           |                                            |                                            |
|      | A <sub>3</sub>            |                                            | Х                                          | Х                                          |                                            | Х                                         |                                            |                                            |

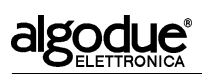

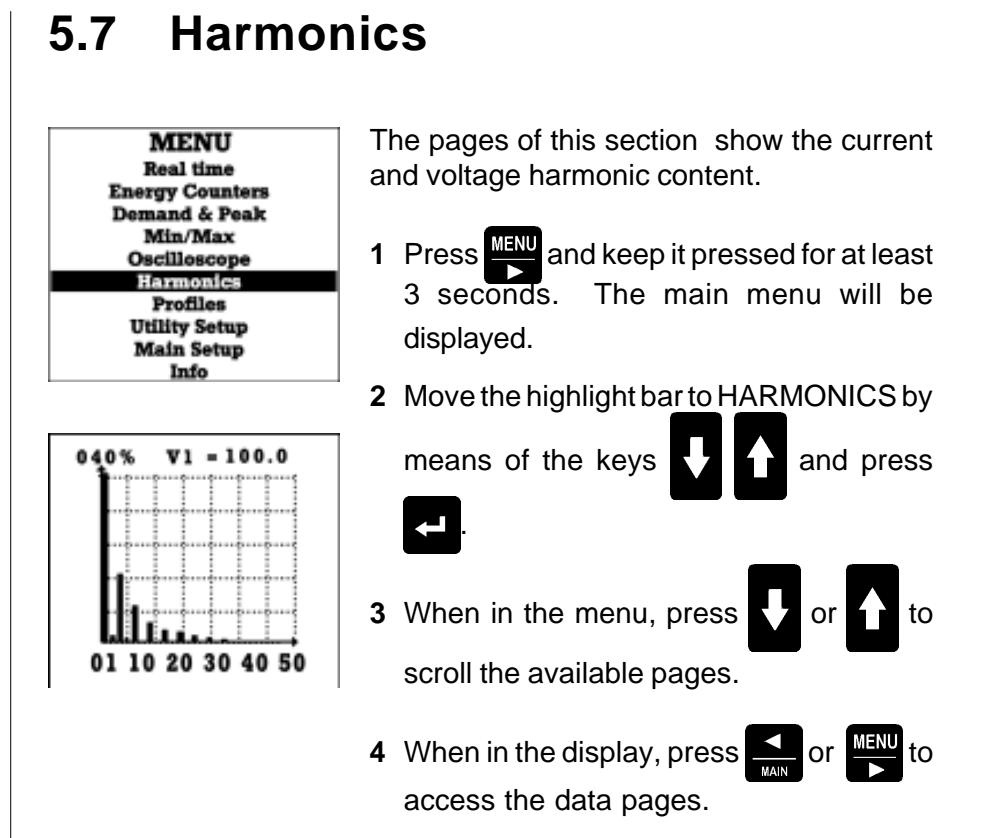

## 5.7.1 List of pages

The following list may vary depending on the connection scheme (see section 5.2.4). The sequence refers to a 3-phase, 4-wire, 3-current connection scheme, as shown when the key is pressed for each display.

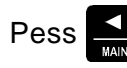

Pess or we to display additional pages.

The instrument provides a percentage graphic or numeric display of the three voltage and current values, up to the 50th harmonics. The numeric display pages show percentage or absolute values.

# algodue

**UPM 3100** 

ENGLISH

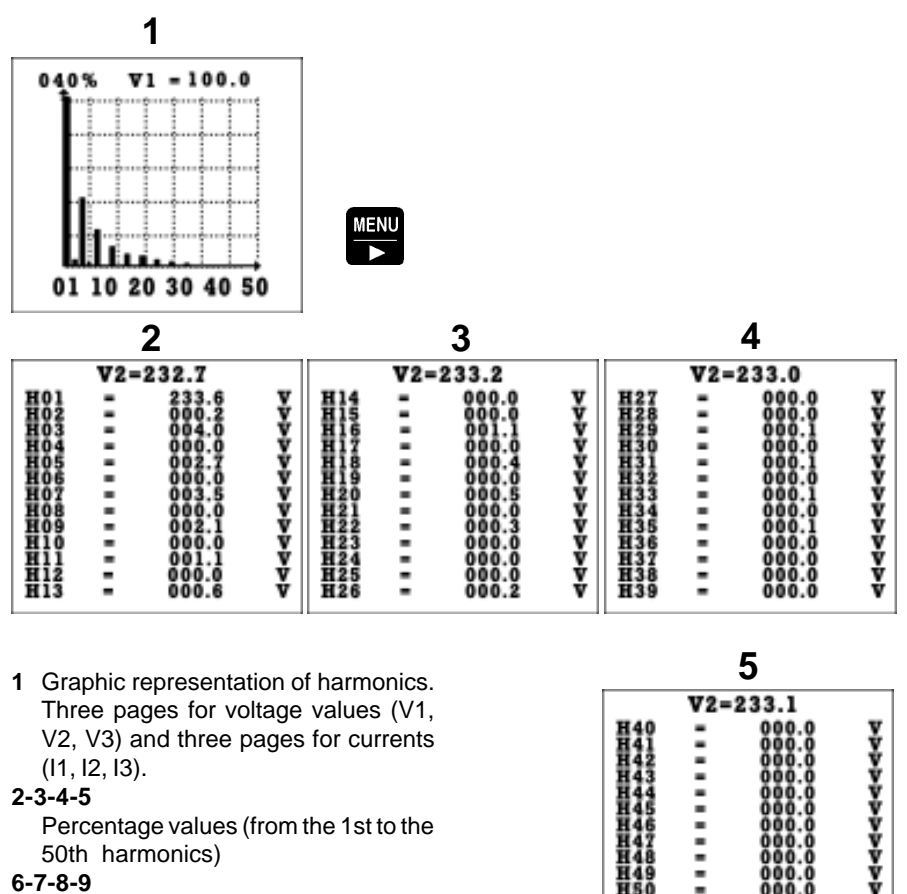

001%

Absolute values (from the 1st to the 50th harmonics)

V1 = 000.6

SOTTO AL LIM

01 10 20 30 40 50

| 5.7.2 | "Under | limit" | indication |
|-------|--------|--------|------------|
| 0.1.2 | Onder  | mmu    | maication  |

The harmonic analysis is not performed when the voltage values are lower than the full scale values by 5% or if the current values are 0.5% lower.

The message "Under Limit" is shown in these cases.

# 5.7.3 Set-up of full scale

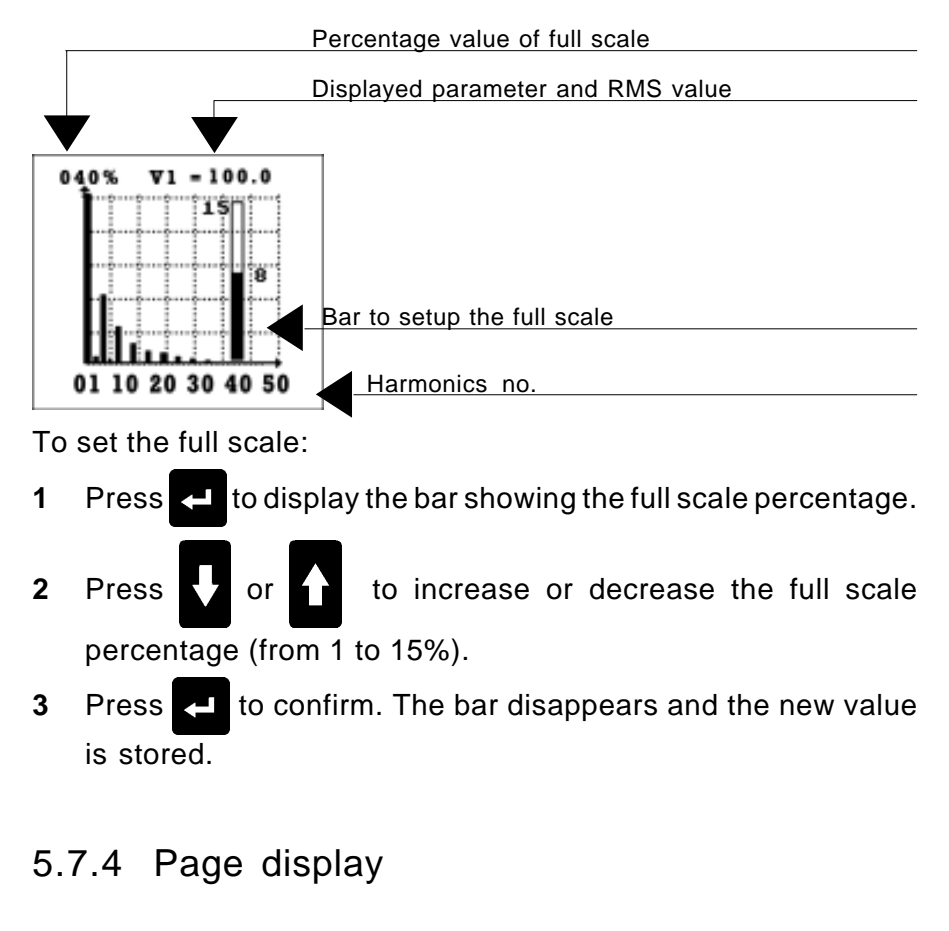

The data shown in the HARMONICS section may change depending on the electrical connections (see chapter 7 of the Installation and Configuration Manual for the connections).

The table below shows the displayed values depending on the connection type.

| PAGE           | DISPLAY<br>VALUE | 3 ph, 4 wires<br>3 current<br>transformers | 3 ph, 3 wires<br>3 current<br>transformers | 3 ph, 3 wires<br>2 current<br>transformers | 3 ph, 3 wires<br>1 current<br>transformers | 3 ph, 1 wire<br>3 current<br>transformers | 1 ph, 3 wires<br>2 current<br>transformers | 1 ph, 2 wires<br>1 current<br>transformers |
|----------------|------------------|--------------------------------------------|--------------------------------------------|--------------------------------------------|--------------------------------------------|-------------------------------------------|--------------------------------------------|--------------------------------------------|
| V <sub>1</sub> | V <sub>1</sub>   | Х                                          |                                            |                                            |                                            |                                           | Х                                          | Х                                          |
| V <sub>2</sub> | V <sub>2</sub>   | Х                                          |                                            |                                            |                                            |                                           | Х                                          |                                            |
| V <sub>3</sub> | V <sub>3</sub>   | Х                                          |                                            |                                            |                                            |                                           |                                            |                                            |
| A <sub>1</sub> | A <sub>1</sub>   | Х                                          | Х                                          | Х                                          | Х                                          | Х                                         | Х                                          | Х                                          |
| A <sub>2</sub> | A <sub>2</sub>   | X                                          | X                                          |                                            |                                            | Х                                         | X                                          |                                            |
| A <sub>3</sub> | A <sub>3</sub>   | X                                          | X                                          | Х                                          |                                            | Х                                         |                                            |                                            |

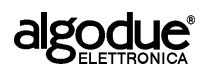

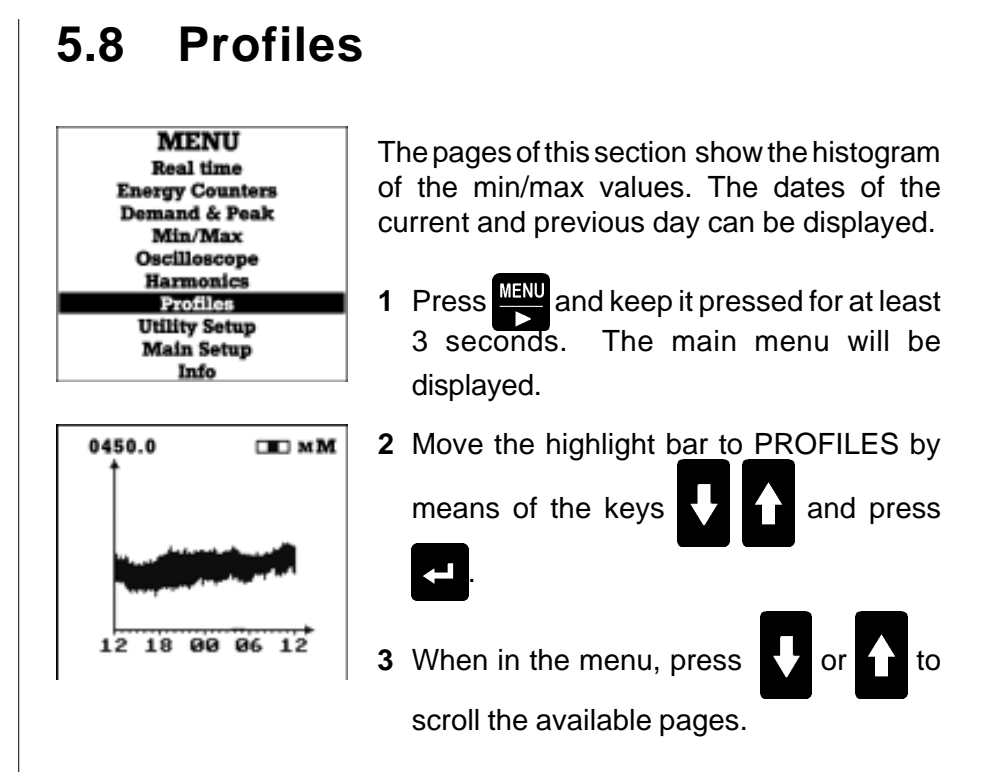

# 5.8.1 List of pages

The following list may vary depending on the connection scheme (see section 5.2.4). The sequence refers to a 3-phase, 4-wire, 3-current connection scheme.

Press or for to display the histogram of units (A). Press or to change the displayed time (24 hours) (C). The indicator (B) on top of the page shows the displayed period.

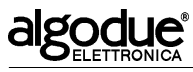

ENGLISH

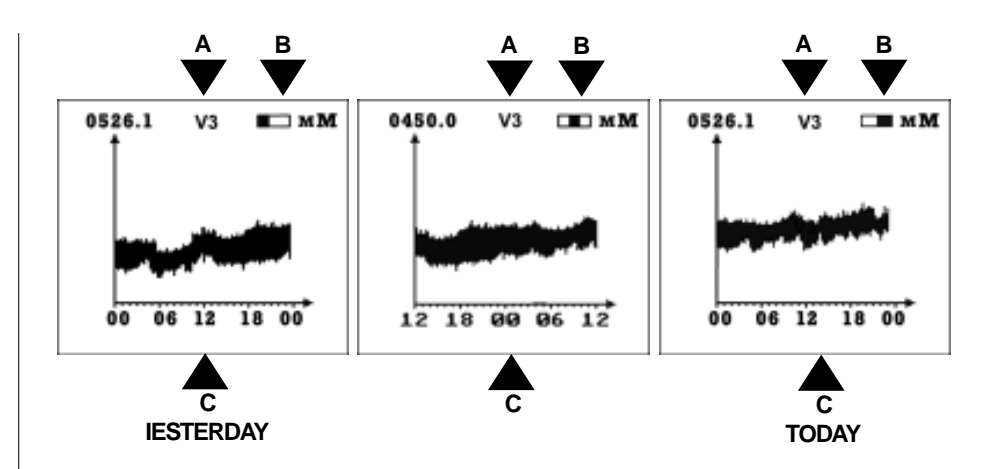

Value of (A): V, V1, V2, V3, A, A1, A2, A3, W, VA, PF, var

## 5.8.2 Page description

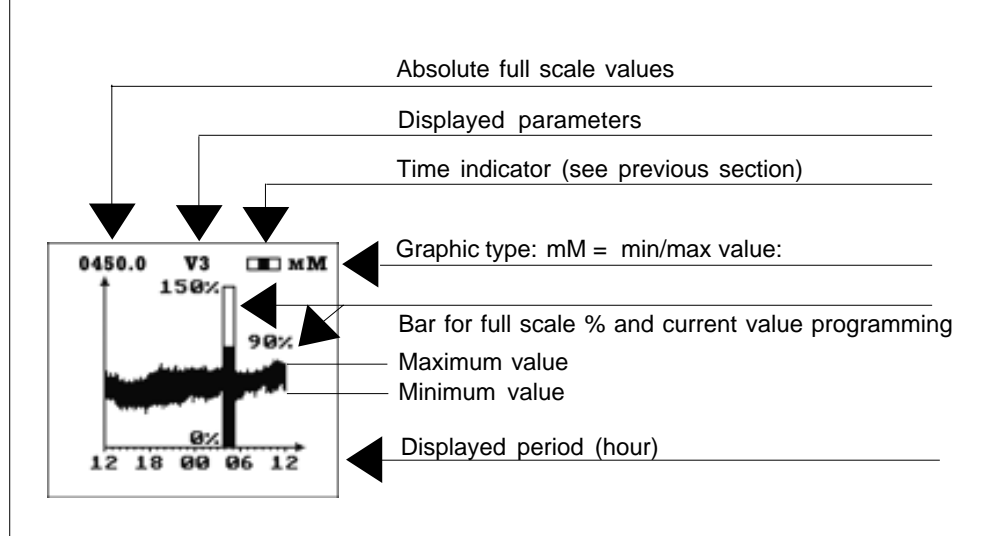

### 5.8.3 Set-up

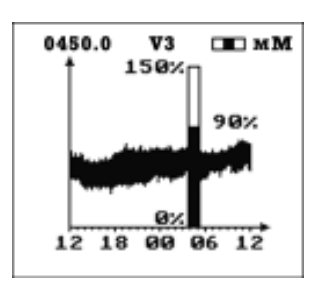

1 Press display the bar showing the full scale percentage.

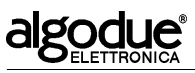

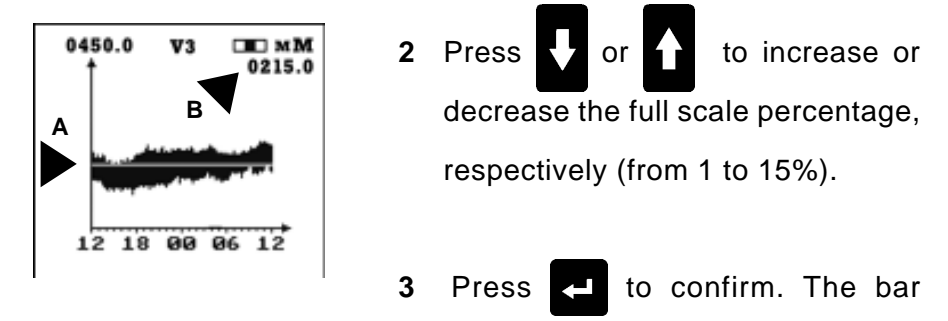

disappears and the new value is stored. A horizontal cursor is displayed (A).

# Press or to change the position of the cursor (A) and show the corresponding absolute value (B).

## 5.8.4 Page display

4

The displayed pages of the HISTOGRAM section may change depending on the electrical connection (see chapter 7 of the Installation and Configuration Manual for the connections).

The table below shows the displayed values depending on the connection type.

| PAGE           | DISPLAYED<br>VARIABLES           | 3 ph., 4 wires<br>3 current<br>trasnformers | 3 ph., 3 wires<br>3 current<br>trasnformers | 3 ph., 3 wires<br>2 current<br>trasnformers | 3 ph., 3 wires<br>1 current<br>trasnformer | 3 ph., 1 wire<br>3 current<br>trasnformers | 1 ph., 3 wires<br>2 current<br>trasnformers | 1 ph., 2 wires<br>1 current<br>trasnformer |
|----------------|----------------------------------|---------------------------------------------|---------------------------------------------|---------------------------------------------|--------------------------------------------|--------------------------------------------|---------------------------------------------|--------------------------------------------|
| V              | Valore min/max di V              | Х                                           | Х                                           | Х                                           | Х                                          | Х                                          | Х                                           | Х                                          |
| V <sub>1</sub> | Valore min/max di V <sub>1</sub> | Х                                           |                                             |                                             |                                            |                                            | Х                                           |                                            |
| V <sub>2</sub> | Valore min/max di $V_2$          | Х                                           |                                             |                                             |                                            |                                            | Х                                           |                                            |
| V <sub>3</sub> | Valore min/max di $V_{_3}$       | Х                                           |                                             |                                             |                                            |                                            |                                             |                                            |
| А              | Valore min/max di A              | Х                                           | Х                                           | Х                                           | Х                                          | Х                                          | Х                                           | Х                                          |
| A <sub>1</sub> | Valore min/max di A <sub>1</sub> | Х                                           | Х                                           | Х                                           | Х                                          | Х                                          | Х                                           |                                            |
| A <sub>2</sub> | Valore min/max di A <sub>2</sub> | Х                                           | Х                                           | Х                                           |                                            | Х                                          | Х                                           |                                            |
| A <sub>3</sub> | Valore min/max di A <sub>3</sub> | Х                                           | Х                                           | Х                                           |                                            | Х                                          |                                             |                                            |
| W              | Valore min/max di W              | Х                                           | Х                                           | Х                                           | Х                                          | Х                                          | Х                                           | Х                                          |
| VA             | Valore min/max di VA             | Х                                           | Х                                           | Х                                           | Х                                          | Х                                          | Х                                           | Х                                          |
| PF             | Valore min/max di PF             | Х                                           | Х                                           | Х                                           | Х                                          | Х                                          | Х                                           | Х                                          |
| var            | Valore min/max di var            | Х                                           | Х                                           | Х                                           | Х                                          | Х                                          | Х                                           | Х                                          |

# 5.9 Utility Setup

The pages of this section are accessed to adjust the contrast and reset.

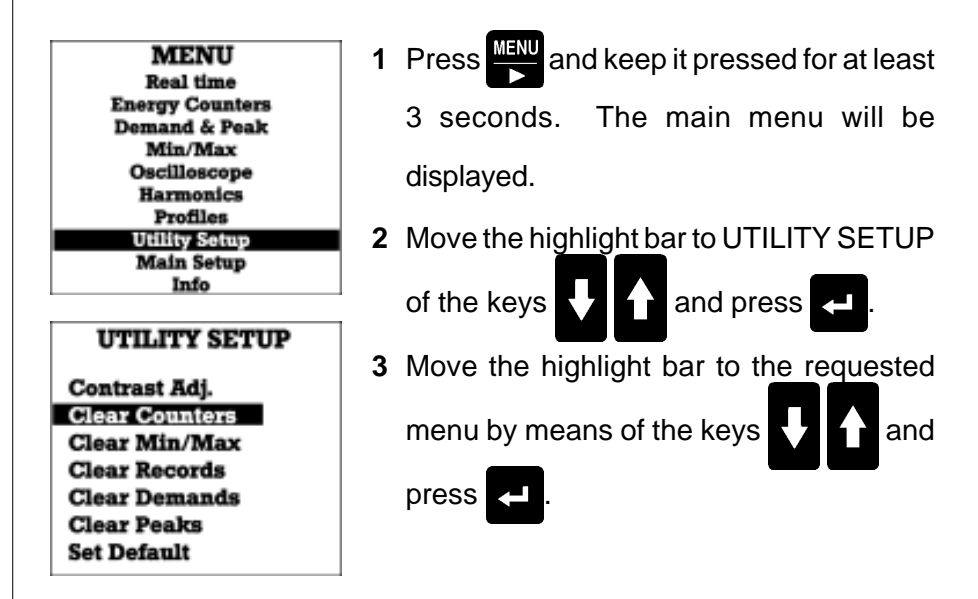

## 5.9.1 Contrast adjustment

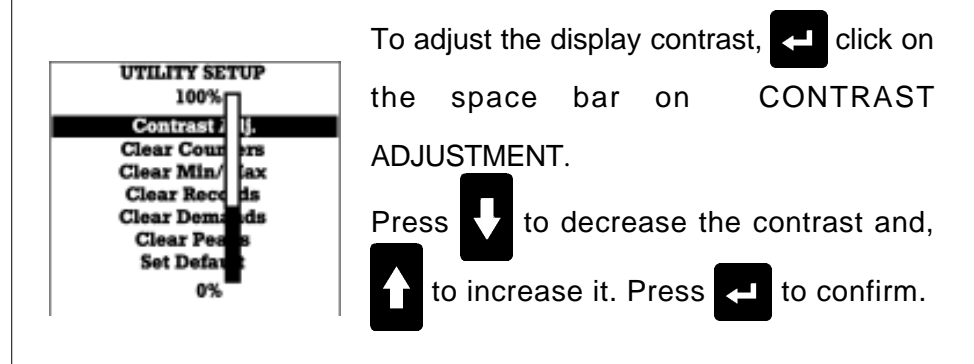

## 5.9.2 Meter and counter reset

To reset the energy meters and the digital input counters (see section 5.3) follow the procedure below:

algodue

**UPM 3100** 

# algodue

UPM 3100

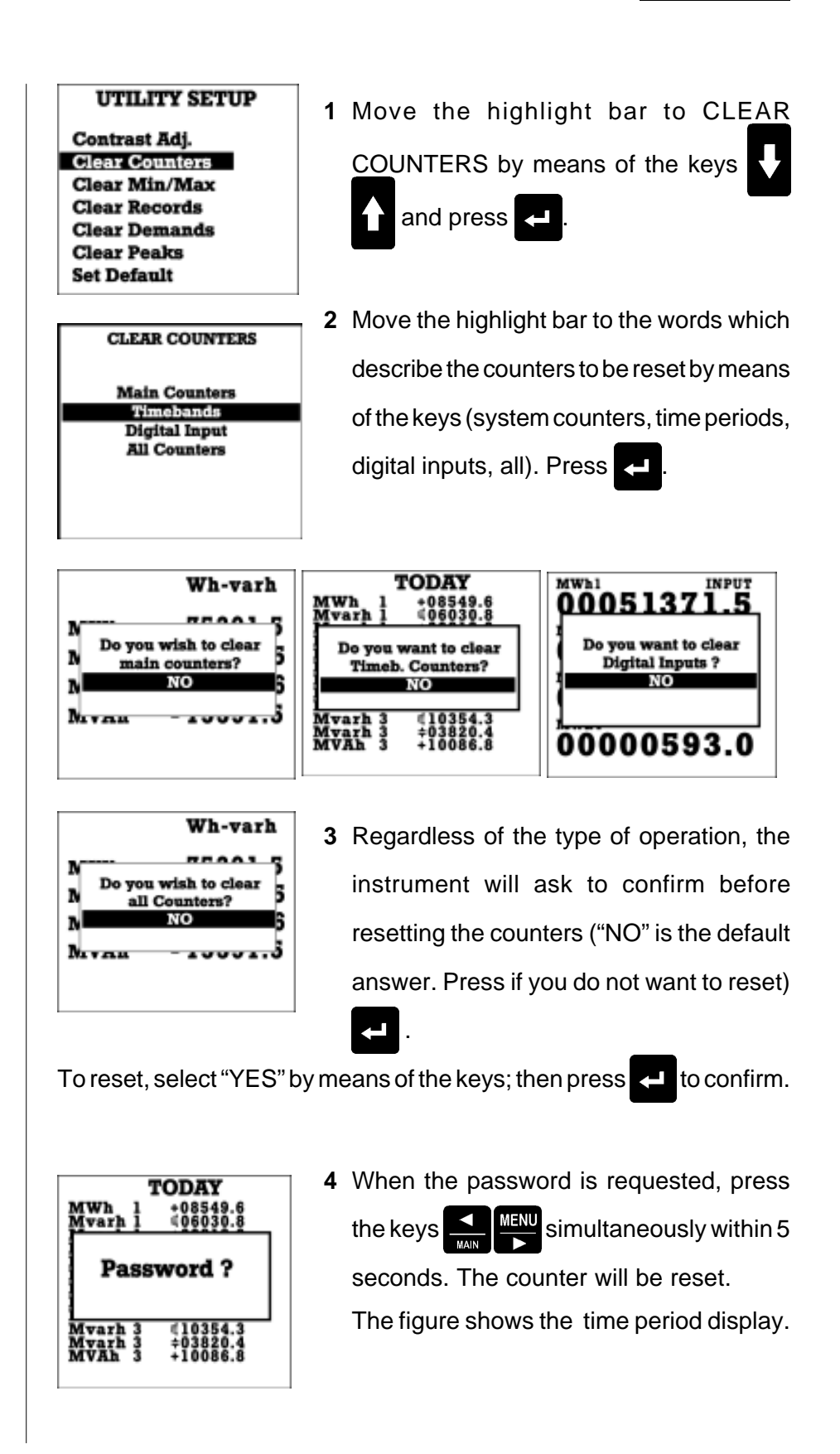

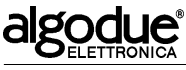

# 5.9.3 Clear Demands

To zero the average values of the main measurements (DEMAND, see section 5.4) follow the procedure below.

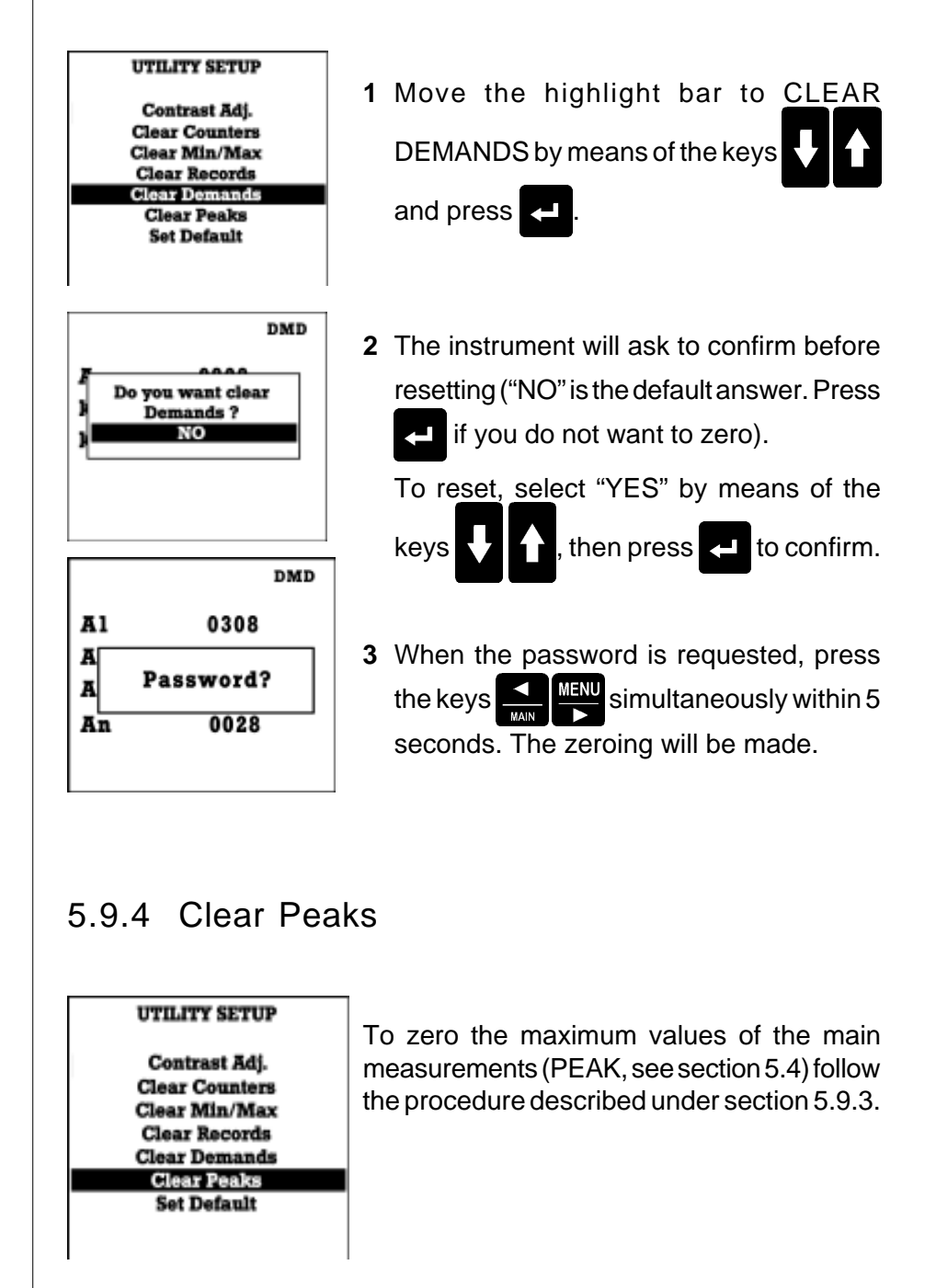

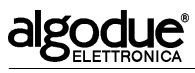

## 5.9.5 Clear Min/Max

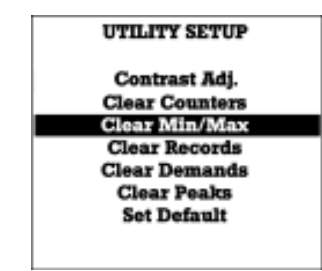

To zero the minimum and maximum values (MIN/MAX, see section 5.5) follow the procedure described under section 5.9.3.

## 5.9.6 Clear records

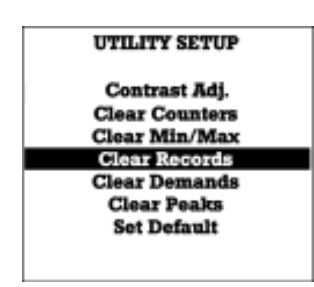

To zero the records, follow the procedure described under section 5.9.3.

## 5.9.7 Set default

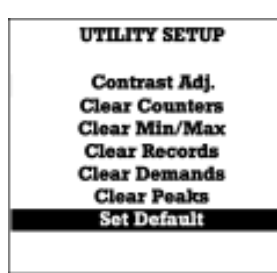

Thanks to the initialisation, the default parameters of the instrument can be restored. Follow the procedure described under section 5.9.3.

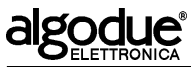

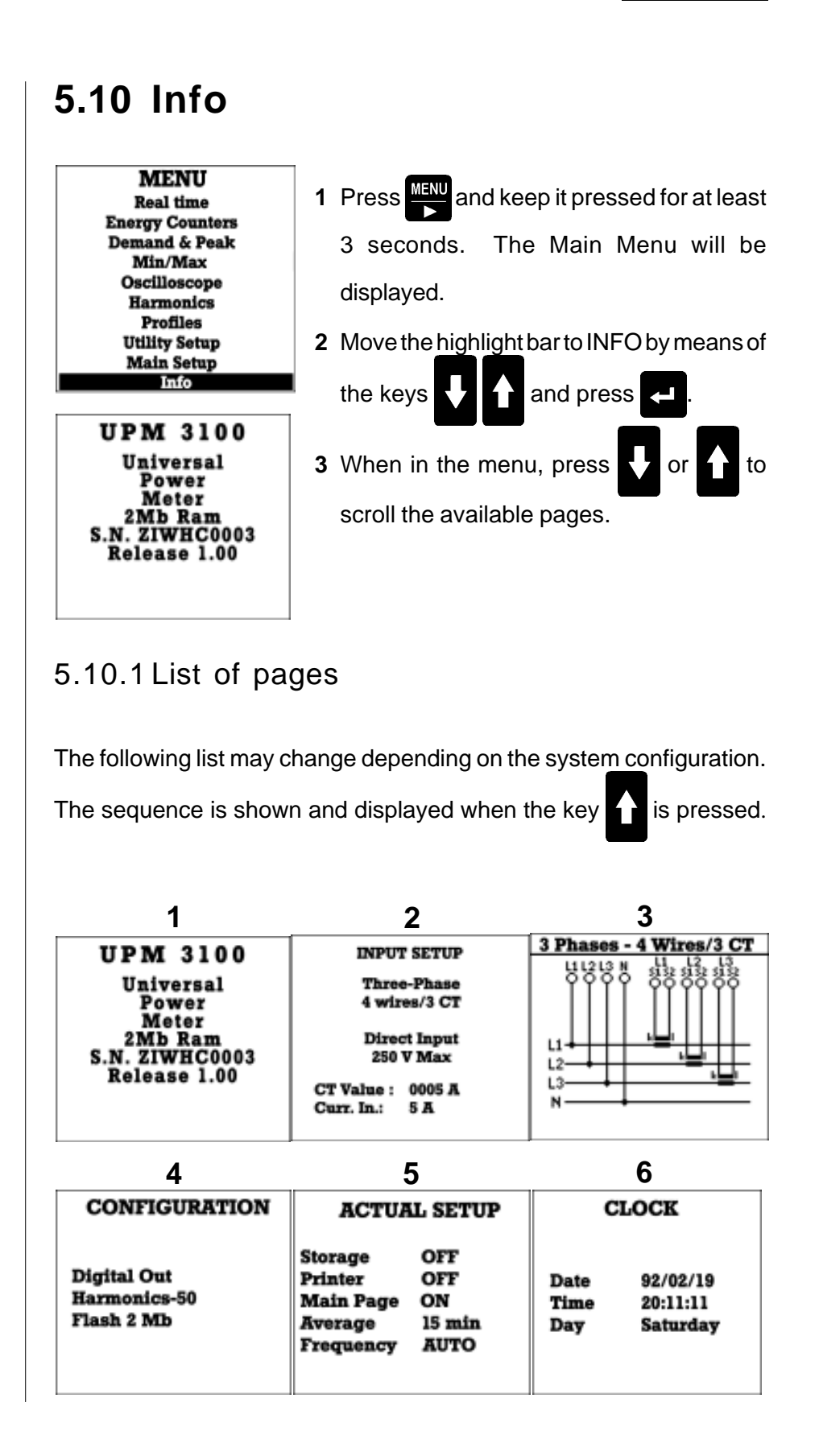

# algodue

UPM 3100

| 7                        |                                                                                                    |
|--------------------------|----------------------------------------------------------------------------------------------------|
| REC. STATUS<br>F01 En ON | <ol> <li>Identification data (instrument name, memory, serial number, firmware version)</li> <li>Type of connection and ratios of voltmetric and amperometric transformers</li> <li>Connection diagram</li> <li>UQ configuration (versibally entions)</li> </ol> |
| Used Spc :00.5 kB        | <ul> <li>4 I/O configuration (available options)</li> <li>5 Programmed functions</li> <li>6 Date, time and day of the week</li> <li>7 Information on programmed recording</li> </ul>                                                                             |
|                          | If the CPU2 is installed, an additional page<br>providing information on the programmed<br>recording is also available (VDROP-VMAX<br>options).                                                                                                    |
|                          |                                                                                                    |
|                          |                                                                                                    |

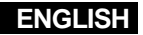

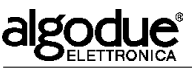

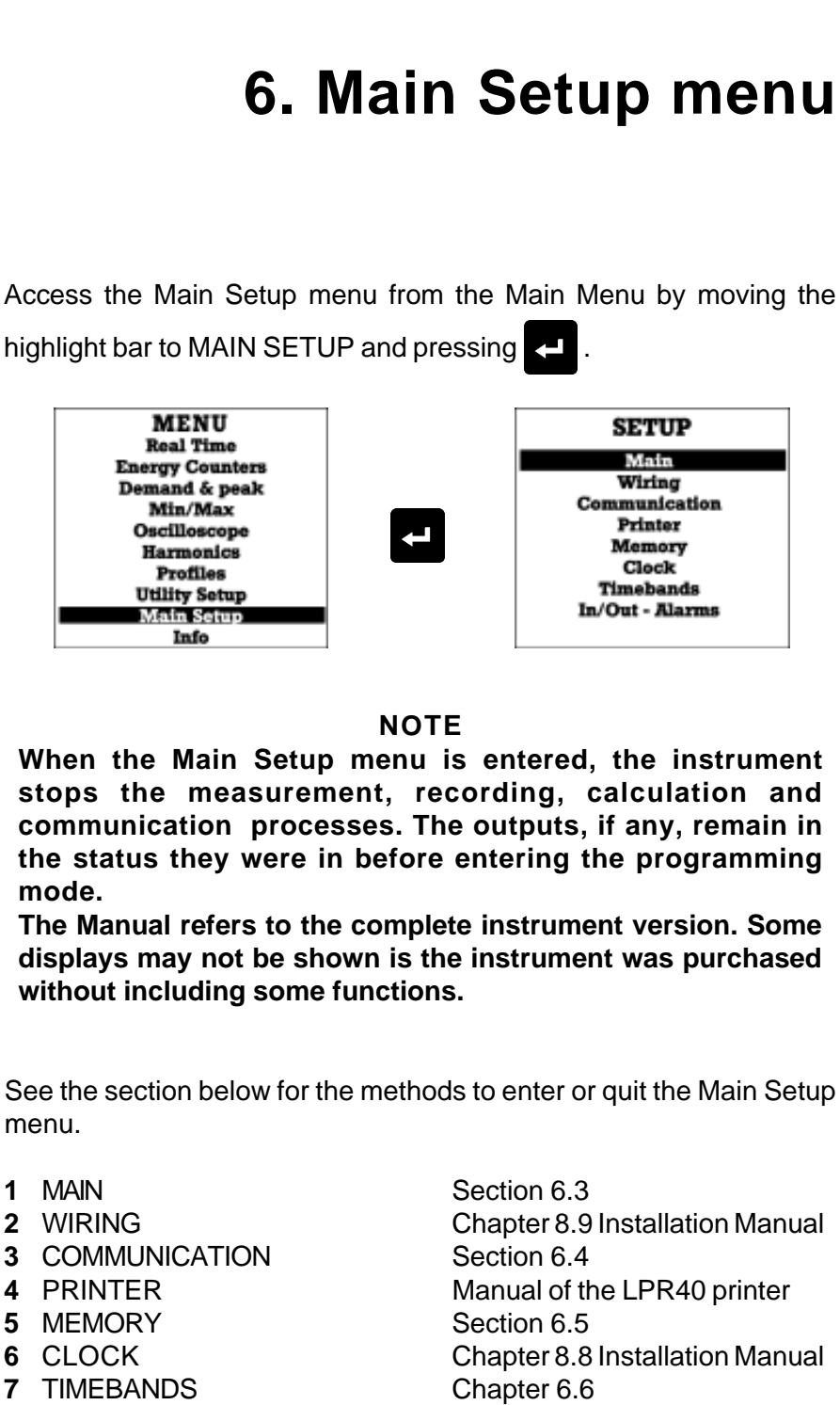

8 IN/OUT-ALARMS

Chapter 8.11 Installation Manual + I/O Options Manual

![](_page_43_Picture_1.jpeg)

# 6.1 Access to and quitting the Main Setup menu

## 6.1.1 Access

The procedure described in this section must be performed whenever access to the Main Setup menu is needed.

![](_page_43_Picture_6.jpeg)

The warning shown in the previous picture is displayed whenever the Main Setup menu is accessed.

When this function is entered, printing and communication with the PC are inhibited.

![](_page_43_Figure_9.jpeg)

![](_page_44_Picture_0.jpeg)

## 6.1.2 Quit

To quit the Main Setup menu, press for at least 3 seconds. A

page requesting confirmation will be displayed.

The following options are available:

| YES      | to confirm, save and quit programming. This is the   |
|----------|------------------------------------------------------|
|          | default option. To confirm press                     |
| NO       | to quit without saving and exit the Main Setup menu. |
| CONTINUE | to remain in the Main Setup menu.                    |

To choose NO or CONTINUE, press  $\bigcirc$  or  $\bigcirc$  and  $\bigcirc$  to confirm.

# 6.2 Page layout

The following page shows the structure of the Main Setup menu. To enter any page, move the cursor to the corresponding page and press

![](_page_44_Picture_11.jpeg)

![](_page_45_Picture_1.jpeg)

# Main Setup Menu

![](_page_45_Figure_3.jpeg)

![](_page_46_Figure_2.jpeg)

![](_page_47_Picture_1.jpeg)

**Len.** Standard resolution. The meter is updated more slowly than in the "Vel" option. The meter is completed in 20 months. Suitable to measure consumption over long periods.

The parameter **EN. COUNT.** does not influence the performance of the totalizers divided per time period and does not affect the counters of digital input pulses (optional).

# 6.3.2 Synchronisation mode

![](_page_47_Figure_6.jpeg)

following options are available:

Auto when the frequency and voltage values are within the measurement range, the instrument is automatically linked with the frequency of the line power measured on the L1 line. When these values are out of the measurement range, the FIXED value, described in the next section, is used.

This option guarantees a more stable measurement of the measured parameters.

Fixed The frequency is set at a fixed value (see next section).

# 6.3.3 Synchronisation frequency

| MAIN       |        |  |  |  |
|------------|--------|--|--|--|
| Curr. In   | CT     |  |  |  |
| Volt. In.  | Direct |  |  |  |
| En. Count. | Fast   |  |  |  |
| B. Light   | 000    |  |  |  |
| Serial P   | 232485 |  |  |  |
| Sync. Hz.  | Auto   |  |  |  |
| Hz.        | 5000   |  |  |  |
| Language   | ENG    |  |  |  |
| DMD Time   | 15     |  |  |  |
| Previous   |        |  |  |  |

The item **Hz** (Frequency) is used to set the synchronisation frequency value (see previous paragraph).

Move the highlight bar as shown in the picture;

press 🖊 to

![](_page_48_Figure_0.jpeg)

![](_page_49_Figure_1.jpeg)

![](_page_49_Figure_3.jpeg)

![](_page_50_Picture_0.jpeg)

![](_page_50_Figure_3.jpeg)

## 6.5.1 Save mode

The instrument saves the data into files. The recording stops when the memory is full.

4 different save processes can be programmed simultaneously (see table below), without downloading the data, and up to 10 measurement campaigns can be executed.

The recording can be programmed according to the start/stop date and time and the number of variables to be stored.

![](_page_51_Picture_0.jpeg)

| TYPE<br>OF RECORDING | FREQUENCY OR<br>INTEGRATION TIME              | CONTINUOS<br>START/STOP RECORDING | RECORDEDUNIT                                                                                                    |
|----------------------|-----------------------------------------------|-----------------------------------|----------------------------------------------------------------------------------------------------|
| AVERAGE POWER        | Programmable:<br>1, 5, 10, 15, 30, 60 minutes | Programmable                      | Programmable options:<br>Active, Reactive Inductive,<br>Reactive Capacitive, Apparent<br>(PURCHASE/SALE)                                                                                                    |
| MINIMUM/<br>MAXIMUM  | Programmable:<br>from 1 to 9999 minutes       | Programmable                      | $ \begin{array}{l} Programmable options: \\ V; V_{_{L1-N}}; V_{_{L2-N}}; V_{_{L3-N}}; I; I_{_{L1}}; I_{_{L2}}; I_{_{L3}}; \\ P; S; PF; Q \end{array} $                                                                                                    |
| SAMPLES              | Programmable:<br>from 1 to 9999 secondes      | Programmable                      | $\begin{array}{c} Programmable options: \\ V; V_{L1:N}; V_{L2:A}; V_{L3:N}; \\ V_{L1:L2}; V_{L2:L3}; V_{L3:L1}; I_{L1}; I_{L2}; \\ I_{L3}; I_{N}; PF; PF_{L1}; PF_{L2}; PF_{L3}; \\ Cosø_{L1}; Cosø_{L2}; Cosø_{L3}; \\ S; S_{L1}; S_{L2}; S_{L3}; P; PF_{L1}; P_{L2}; P_{L3}; \\ Q; Q_{L1}; Q_{L2}; Q_{L3}; F; THD-V_{L1:N}; \\ THD-V_{L2:N}; THD-V_{L3:N}; THD-I_{L1}; \\ THD-I_{L2}; THD-I_{L3}; \end{array}$ |
| HARMONICS            | Programmable:<br>1, 5, 10, 15, 30, 60 minutes | Programmable                      | Programmable options:<br>$V_{L1-N}; V_{L2-N}; V_{L3-N}; I_{L1}; I_{L2}; I_{L3}$                                                                                                    |

# 6.5.2 File list

![](_page_51_Figure_5.jpeg)

![](_page_52_Picture_0.jpeg)

| LIST OF FILES   | Stop                                                                                                    |
|-----------------|----------------------------------------------------------------------------------------------------|
| 01 En 00 N Info | Stop recording;                                                                                                    |
| 03 Ar 02 S ST   | St                                                                                                    |
| 05 En 04 N Info | Discontinue recording;                                                                                                    |
|                 | Del                                                                                                    |
| Previous        | Free up some memory space by deleting the file; the confirmation window is shown before deleting the file (see picture to the side) <b>Info</b> |
| Delete Files?   | Obtain information on the data stored in the file; the window described in the next section is shown.                                           |
| YES             | Make no changes and return to the file list.                                                                                                    |
|                 |                                                                                                    |

NOTE For each recording type, only one file can be in St. state.

# 6.5.3 File information

| LIST OF FILES<br>F 01 En 00 N Info<br>F 02 Sa 01 N Stop<br>F 03 Ar 02 S St.<br>M 04 Mm 03 S HELC<br>F 05 En 04 N Info<br>F                                  | Information on the storage file can be obtained through the <b>Info</b> function. For access to it, see the previous section.                                                                                                    |  |  |  |
|----------------------------------------------------------------------------------------------------|----------------------------------------------------------------------------------------------------|--|--|--|
| ř<br>Previous                                                                                                    | <b>Type</b><br>Type of data stored in the file:                                                                                                    |  |  |  |
|                                                                                                    | Enable                                                                                                    |  |  |  |
| Type Min-Max<br>Enable Y<br>S. Time 0001m<br>Date 02/03/24<br>Time 15:07:26<br>St/Stp CONT.<br>Farance Wint Y<br>Size [k] 0000.0701<br>Active Y<br>Previous | Recording state (enabled, disabled);<br><b>S. Time</b><br>Time between two consecutive recordings;<br><b>Date</b><br>File creation date;<br><b>Time</b><br>File creation time;<br><b>St./Stp</b><br>Recording frequency:<br>CONT.= continuous,<br>CLOCK= the period is defined in the Start/<br>Stop window. |  |  |  |

# algodue

UPM 3100

#### Params

Yes/No indicates the recording state of the indicated variable; to scroll

the available variables, press

then v or

Size File size; Active Current file use (S= recording , N= not recording); Previous Returns to the FILE LIST page.

## 6.5.4 New file

| NEW FILE                                                     |  |  |  |
|--------------------------------------------------------------|--|--|--|
| TypeEnergyEnableYS.Time01 mSt/StpCONT.ParamsRegisterPrevious |  |  |  |

This section is used to create a new data storage file. Up to 10 files can be created.

Move the highlight bar as shown in the

picture and press <- .

#### Туре

Selects the type of data to be stored: En.(average power), Min/Max, Harmonics, Samples: Enable Enables / disables the recording; S. Time Sets the interval between two consecutive recordings. Average and harmonic power: 5, 10, 15, 30, 60 min Samples: from 0000 to 9999 sec. Min/Max: from 0000 to 9999 min. St/Stp (Storage interval): CONT.= continuous: CLOCK = time interval defined in the Start/ Stop window (see figure to the side and next paragraph). Params All selectable values are listed.

# algodue

UPM 3100

![](_page_54_Picture_3.jpeg)

enable or disable the recording (YES/NO).

#### Register

Saves the new file and goes back to the MEMORY page.

#### Previous

Returns to the MEMORY page without saving the new file.

# 6.5.5 Start/Stop

![](_page_54_Figure_10.jpeg)

# 6.5.6 Formatting

![](_page_54_Figure_12.jpeg)

This function is use to delete all memory data. The following message is displayed during formatting: WAIT....FORMATTING.

![](_page_55_Picture_1.jpeg)

algod

UPM 3100

#### Day

![](_page_56_Figure_2.jpeg)

![](_page_56_Figure_3.jpeg)

to select the day of the week.

![](_page_56_Picture_5.jpeg)

to include or exclude (YES/NO) the displayed day

in the period.

The days that are not selected in any period are automatically assumed

as 24 hours, period 3.

#### Month

To change it press

Press \_\_\_\_ or Wenu to select the month.

![](_page_56_Picture_13.jpeg)

in the period.

The months that are not selected in any period are automatically assumed as having all days in period 3.

#### NOTE

If the same day or same month are selected in two different periods by mistake, the instrument will retain the programming of the period with the lower number.

#### Previous

Goes back to the Main Setup menu.

# 6.6.1 Example of time period programming

The following example (*Example 1*) shows how to program the time periods from October to March.

![](_page_56_Figure_22.jpeg)

# algodue

UPM 3100

![](_page_57_Figure_3.jpeg)

The following table, related to the example 2, summarises the program.

| Period | Days                  | Rates    |
|--------|-----------------------|----------|
| 1      | from Monday to Friday | 1-2-3    |
| 2      | Saturday              | 2-3      |
|        | Sunday (not program.) | 3 (auto) |

![](_page_58_Picture_1.jpeg)

# 7. Technical features

# 7.1 Available versions

The instrument can be supplied configured as shown in the following table:

### **CONFIGURATION AND OPTIONS**

| Serial interface RS232 / RS485                   |   |
|--------------------------------------------------|---|
| Power supply 85-250VAC (90-250VDC)               |   |
| Power supply 19-60VDC                            | 0 |
| Optional slots                                   | 4 |
| Digital Outputs (2 outputs are always present) * | 0 |
| Digital Input *                                  | 0 |
| Analog Output *                                  | 0 |
| External Analog output *                         | 0 |
| Ethernet                                         | 0 |
| Lonbus *                                         | 0 |
| Profibus *                                       | 0 |
| ProtocolloModbus                                 |   |
| Oscilloscope / Histogram                         |   |
| Harmonic analysis (50)                           |   |
| WFR (14 500Hz)                                   | 0 |
| VDROP                                            | 0 |
| VMAX                                             | 0 |
| Printer LPR40                                    | 0 |
|                                                  |   |

- AVAILABLE O - OPTIONAL

\* max. 4 options

![](_page_59_Picture_1.jpeg)

# 7.2 Technical data

#### Auxiliary supply voltage

 $\begin{array}{l} 85 \div 250 \mbox{ VAC } 50/60 \mbox{ Hz } or \ 90 \div 250 \mbox{ VDC } (19 \div 60 \mbox{ VDC } upon \ request). \\ Max. \ repetitive \ voltage: \ 300 \mbox{ VAC }. \\ Max. \ non-repetitive \ peak \ voltage: \ 320 \mbox{ VAC } (20 \ msec). \\ Consumption: \ 6 \div 12 \mbox{ VA } (according \ to \ the \ installed \ options) \ . \\ Fuse: \ type \ T, \ 315 \ mbox{ mA } (to \ be \ mounted \ externally). \end{array}$ 

#### Safety conditions

The instrument was manufactured and tested in compliance with the CEI EN61010-1 (1993) regulations and relevant amendments, CEI EN61010-1/A2 (1995) and UL 61010A-1 (2002), for working voltage up to 750 VAC rms. Overvoltage category : III Polluting level : 2

#### **Voltmetric inputs**

Voltage: 750 VAC max L-L Max continuous overload: 1000Vrms L-L o L-N 600Vrms L- $\pm$ Max acceptable peak: 2kVrms L-L o L-N (1sec) 1kVrms L- $\pm$ Input impedance: > 1,3 MOhm Load: max 0.15 VA per phase @ F.S.

### **Current input**

Current: 1A or 5 A, programmable Min / Max measurable current: 20mA / 7A Max overload: 10A continuous, 100A for 1 sec. Input impedance: approx. 0.02 Ohm Load: Max 0.05VA per phase Insulation: Max. 150Vrms between phases

#### Instrument precision

Voltage:  $\pm 0.2\%$  reading  $\pm 0.05\%$  full scale Current:  $\pm 0.2\%$  reading  $\pm 0.1\%$  full scale Powers:  $\pm 1\%$  reading  $\pm 0.1\%$  full scale (PF=1) Power factor: 1% reading (0.5 inductive  $\div$  0.8 capacitive) Active energies: 1.5% reading (0.5 inductive  $\div$  0.8 capacitive) Frequency:  $\pm 0.05\%$  reading  $\pm 2$ digit from 45 to 65Hz Harmonic analysis: 0.5% (with measured harmonic component above 3% and input voltage and current above 10% of scale bottom).

![](_page_60_Picture_0.jpeg)

#### Measurement range

Automatic frequency linking when the measurement frequency is comprised between 45 and 65 Hz ( $V_{L1-N}$  min. 10V). A fixed value can be manually set (between 45 and 65 Hz). Thanks to the WFR option, the measurement range is expanded to: 14-500Hz.

#### Measurement method

32 samplings per period for 8 periods; total: 256 samplings per measure (sampling frequency at 50 Hz: 1.6 kHz).

Harmonic analysis: carried out up to the 50th harmonics by means of the FFT method, simultaneously on 3 voltages and 3 currents.

Measurement frequency: 1 second (10 seconds for harmonics and THD).

Recording frequency: programmable.

#### Serial output

RS232 / 485 / switch-selectable PRINTER. Baud rate programmable up to 38400. Protocol: standard ASCII(Modbus upon request).

#### IR port

Baud rate programmable from 9600 to 38400. Half duplex Max. allowed distance: 1m. Optical range  $\pm 15^{\circ}$  (minimum),  $\pm 30^{\circ}$  (maximum).

#### Input/output

The instrument has two digital outputs.

The optional parts include modules that can be easily installed on the back. Four slots are available for the installation of optional parts. Each module is composed of:

N° 4 Isolated digital inputs for voltage-free contacts.

- N° 2/4 Opto-insulated outputs for threshold alarms or pulse transmission.
- N° 2 0-20 or 4-20mA active analog inputs, galvanic isolation.

#### Display

Backlit LCD graphic display, 128x128. Working life of background lighting: > 100.000 ore.

#### Keypad

5 keys on the front panel.

![](_page_61_Picture_0.jpeg)

#### Data recording

RAM 2MB. The following data can be saved:

- instantaneous values;
- min./max. values;
- harmonic content;
- average power.

#### Data recording without power supply

The calibration and programming parameters are saved in the memory for an unlimited period of time.

#### Clock

Precision: ±5 sec. / day at 25°C (powered). Information retaining time: 30 days Automatic adjustment to leap years.

#### **Programmable parameters**

The instrument calibration and programming parameters are saved in an EEPROM-type non volatile memory. The data are retained in the instrument, even if not switched on for 40 years.

#### **Environmental conditions**

Working temperature: from -10°C to +60 °C (from 14 to 140 °F). Storage temperature: from - 20° to +75°C (from - 4 to 167 °F). Working humidity: Max. 80%, non condensing for a temperature up to a 31°C (87.8 °F); linear decrease up to 40°C (104 °F). Altitude: up to 2000m

#### Sizes

Casing 144 x 144 x 118 mm.

#### Weight

About 1500 g.

![](_page_62_Picture_1.jpeg)

## 7.2.1 Electromagnetic compatibility

Immunity: as per EN50082-2

- Electrostatic discharges (as per EN 61000-4-2) 8kV in air - level 3
- 4kV, contact level 2
- Irradiated electromagnetic field (as per EN 61000-4-3) 10 V/m - level 3
- Transients (as per EN 61000-4-4)
- 2kV level 3
- Ridge (as per EN 61000-4-5) 1/2kV - 1,2/50µs
- Emission: as per EN 50081-2
  - Radiated EN55011
  - class A group 1
  - Mains EN55011
  - class A group 1

# 7.3 Performed measurements

| TYPEOFMEASUREMENT                 | UNIT'                                                                    | SUPPLIED              |
|-----------------------------------|--------------------------------------------------------------------------|-----------------------|
| PHASE VOLTAGE (rms)               | V <sub>L1-N</sub> - V <sub>L2-N</sub> - V <sub>L3-N</sub> [V]            |                       |
| LINE VOLTAGE                      | V <sub>L1-L2</sub> - V <sub>L2-L3</sub> - V <sub>L3-L1</sub>             | [V]                   |
| SYSTEMVOLTAGE                     | V[V]                                                                     |                       |
| LINE CURRENT                      | I <sub>L1</sub> - I <sub>L2</sub> - I <sub>L3</sub> - I <sub>N</sub> [A] |                       |
| SYSTEMCURRENT                     | I[A]                                                                     |                       |
| POWER FACTOR                      | $PF_{L1} - PF_{L2} - PF_{L3}$                                            |                       |
| SYSTEM POWER FACTOR               | PF                                                                       |                       |
| COSØ                              | DPF <sub>L1</sub> - DPF <sub>L2</sub> - D                                | PF <sub>L3</sub> ∎    |
| APPARENTPOWER                     | S <sub>L1</sub> - S <sub>L2</sub> - S <sub>L3</sub> [VA]                 |                       |
| APPARENT SYSTEM POWER             | S[VA]                                                                    |                       |
| ACTIVE POWER                      | P <sub>L1</sub> - P <sub>L2</sub> - P <sub>L3</sub> [W]                  |                       |
| ACTIVE SYSTEM POWER               | P[W]                                                                     |                       |
| REACTIVE POWER                    | Q <sub>L1</sub> - Q <sub>L2</sub> - Q <sub>L3</sub> [var                 | ]                     |
| <b>REACTIVE SYSTEM POWER</b>      | Q[var]                                                                   |                       |
| FREQUENCY                         | f[Hz]                                                                    |                       |
| ACTIVE SYSTEMENERGY (INPUT)       | Wh                                                                       |                       |
| APPARENT SYSTEM ENERGY (INPUT)    | VAh                                                                      |                       |
| INDUCTIVE REACTIVE SYSTEM ENERG   | Y                                                                        |                       |
| (INPUT)                           | varh ind                                                                 |                       |
| CAPACITIVE REACTIVE SYSTEM ENERGY | θY                                                                       |                       |
| (INPUT)                           | varh cap                                                                 |                       |
| ACTIVE SYSTEMENERGY (OUTPUT)      | Wh                                                                       |                       |
| APPARENT SYSTEM ENERGY (OUTPUT    | -) VAh                                                                   |                       |
| INDUCTIVE REACTIVE SYSTEM ENERG   | Y                                                                        |                       |
| (OUTPUT)                          | varh ind                                                                 |                       |
| CAPACITIVE REACTIVE SYSTEM ENERGY | θY                                                                       |                       |
| (OUTPUT)                          | varh cap                                                                 |                       |
| AVERAGE VALUES (OR PEAK)          | I - V <sub>L1/L2/L3/N</sub> - P - S                                      | - Q - PF 🔳            |
| MIN/MAXVALUES                     | V - V <sub>L1-N/L2-N/L3-N</sub> - I -                                    | I <sub>L1/L2/L3</sub> |
|                                   | P - S - PF - P <sub>AV</sub>                                             |                       |
| INDEX OF VOLTAGE HARMONIC DISTOR  | RTION THD <sub>L1</sub> - THD <sub>L2</sub> - T                          | HD <sub>L3</sub> [%]  |
| INDEX OF CURRENT HARMONIC DISTO   | ORTION THD <sub>L1</sub> - THD <sub>L2</sub> - T                         | HD <sub>L3</sub> [%]  |
| FFTANALYSIS                       |                                                                          |                       |
| TIMEPERIODS                       | Wh-VAh-varh ind-                                                         | varh cap              |

■ - AVAILABLE O - OPTIONAL

algodue<sup>®</sup>

UPM 3100

# algodue

UPM 3100

# 7.4 Formulas

| PHASEVOLTAGE                                                                                                    | 3-PHASE SYSTEM VOLTAGE                                             |
|----------------------------------------------------------------------------------------------------|--------------------------------------------------------------------|
| $V_{t,t-N} = \sqrt{\frac{1}{n} \star \sum_{j=1}^{t} \left( V_{t,t-N} \right)_{j}^{2}}$                                                                                                    | $V = \frac{V_{1:1:2} + V_{1:2:3} + V_{1:3:1}}{3}$                  |
| LINE VOLTAGE                                                                                                    |                                                                    |
| $V_{11-12} = \sqrt{\frac{1}{n}} * \sum_{j=1}^{n} ((v_{11-N})_j = (v_{11})_{j-1})_{j-1}$                                                                                                    | 2-x) <sub>j</sub> ) <sup>2</sup>                                   |
| LINECURRENT                                                                                                    | 3-PHASE SYSTEM VOLTAGE                                             |
| $I_{i,i} = \sqrt{\frac{1}{n} \star \sum_{j=1}^{n} ( i_{i,j} )_j^2}$                                                                                                    | $I = \frac{I_{L1} + I_{L2} + I_{L3}}{3}$                           |
| NEUTRALCURRENT                                                                                                    |                                                                    |
| $l_{n} = \sqrt{\frac{1}{n}} * \sum_{j=1}^{n} ((i_{n})_{j} + (i_{n})_{j} + (i_{n})_$ | (i)) <sup>2</sup>                                                  |
| ACTIVE POWER                                                                                                    | 3-PH. SYSTEM ACTIVE POWER                                          |
| $P_{t,i} = \frac{1}{n} \star \sum_{j=1}^{n} (v_{t,i}, s_{j})_{j} \star (i_{t,j})_{j}$                                                                                                    | $\mathbf{P} = \mathbf{P}_{L1} + \mathbf{P}_{L2} + \mathbf{P}_{L3}$ |
| REACTIVE POWER                                                                                                    | 3-PH. SYST. REACTIVE POWER                                         |
| $Q_{ii} = \frac{1}{n} * \sum_{j=1}^{n} (v_{ii+s})_j * (i_{ii})_{j+\frac{n}{4}}$                                                                                                    | $\mathbf{Q} = \mathbf{Q}_{L1} + \mathbf{Q}_{L2} + \mathbf{Q}_{L3}$ |
| APPARENTPOWER                                                                                                    | 3-PH. SYST. APPAR. POWER                                           |
| S L1 = VL1-N * IL1                                                                                                    | S = √3 * V * I                                                     |
| POWER FACTOR                                                                                                    | 3-PH. SYST. POWER FACTOR                                           |
| $PF_{L1} = \frac{P_{L1}}{S_{L1}}$                                                                                                    | PF = $\frac{P}{S}$                                                 |

![](_page_65_Picture_1.jpeg)

# 7.5 Functions available upon request

## 7.5.1 Communication protocol

For communication through standard RS232/485 interface, the instrument is supplied with a customised protocol.

The MODBUS protocol is also available and must be specified in the order.

The instrument can also be integrated in ETHERNET, LONBUS or PROFIBUS networks by means of optional communication cards.

## 7.5.2 Power supply

The standard instrument can be connected to 65 to 250 VAC or 90 to 250VDC mains; no operations are needed to change the voltage. Upon request, the instrument can be equipped with a 19 to 60 VDC power supply.

## 7.5.3 Voltage drops

Thanks to the VDROP option, the instrument is capable of continuously monitoring the three voltage values with a 10 ms resolution. The detected data are compared with the set threshold values and saved together with the date and time of the event.

Thanks to the DEDALO software (see next paragraph) the data can be statistically analysed, in compliance with EN50160 norms on energy quality.

## 7.5.4 Minimum, avarage and maximum values

The MIN/MED/MAX function calculates the minimum, average and maximum values of 10 variables chosen among the ones that the instrument can measure, thanks to a continuous sampling procedure. These values are stored in the CPU2 RAM.

Thanks to the DEDALO software (se next paragraph) the data can be statistically analysed, in compliance with EN50160 norms on energy quality.

![](_page_66_Picture_0.jpeg)

## 7.5.5 LPR40 Printer

The LPR40 allows the instrument to print the detected data. The operation can be manual or automatic (for further details, please refer to the LPR40 documentation).

The printer can also be set from the instrument keypad. Graphic, numeric or histogram prints can be made.

In automatic mode the print start and stop time and the requested frequency can be pre-set.

![](_page_67_Picture_1.jpeg)

# 7.6 Software

## 7.6.1 Wintool

The Wintool software is provided free of charge.

Connect the instrument to the PC serial port for the software to carry out the following operations:

- numeric display of the instantaneous values measured by the instrument;
- instrument programming;
- transfer the text files recorded on CPU2 (VDROP and MIN/MED/ MAX) to the PC.

## 7.6.2 Dedalo SP

The DEDALO SP software is available in 4 different versions; it expands WINTOOL functions and adds some new ones.

|              | Istantaneous | Programming | Transfer | Print | Alarms | Modem | Recording on<br>file | Graphic<br>analvsis | File export |
|--------------|--------------|-------------|----------|-------|--------|-------|----------------------|---------------------|-------------|
| DEDALO SP    | ~            | ~           | √        |       |        |       |                      |                     |             |
| DEDALO SP P  | ✓            | ✓           | √        | ✓     | ✓      | ✓     |                      |                     |             |
| DEDALO SP A  | ~            | ~           | ~        |       |        |       | ~                    | ~                   | ~           |
| DEDALO SP AP | ✓            | ✓           | ✓        | √     | √      | ✓     | ✓                    | ✓                   | ✓           |

#### Istantaneous

Display of the instantaneous values measured by the instrument. To facilitate the analysis, the data can be shown in a numeric or graphic format.

The following values can be displayed:

- any instantaneous value (voltage, current, power, PF, etc.)
- Energies
- Harmonics up to the 64th level
- Voltage and current wave shape
- Chart of measured values
- Index indicators

![](_page_68_Picture_0.jpeg)

#### Programming

Instrument programming by means of the software vs. keypad.

#### Download

Transfers the data recorded by the instrument on PC in a text file.

#### Prints

Prints the values measured according to a pre-set frequency.

#### Alarms

The user can set 8 threshold values for as many measurements. When a threshold is exceeded a graphic or sound alarm is sent out. All the alarms are recorded in a file containing date and time data, max and min. detected values and can be printed out.

#### Modem

It is used to display the measured values, program the instrument and transfer the data recorded by an instrument that is not connected with the PC (remote). The last function requires a modem and a telephone line.

#### **Recording on file**

The values measured by the instrument can be saved into a file on the hard drive.

#### **Graphic analysis**

The historical data can be analysed as charts or tables and charts of daily consumption can be plotted.

#### Export file

It is used to export the data recorded in the instrument by means of text files or spreadsheets.

![](_page_69_Picture_0.jpeg)

via Passerina, 3 / A - 28010 FONTANETO D'AGOGNA (NO) - ITALY Tel. + 39 0322 89864 / 89307 / 89871 (fax) Internet: http://www.algodue.com - E-mail: info@algodue.com

WARNING - ALGODUE declines all liability for any damage to people or property caused by incorrect use of this product. Subject to change without prior notice